### ΠΡΟΤΥΠΟ ΥΠΟΛΟΓΙΣΤΙΚΟ ΦΥΛΛΟ

MICROSOFT OFFICE EXCEL 2007 σύμφωνα με την ΤΟΤΕΕ-20701-1/2010

Jx.

# ΓΕΝΙΚΕΣ ΟΔΗΓΙΕΣ ΧΡΗΣΗΣ

# Energy Cert. Adapt ver.4.00

|     | A    | В                               | С           | D          | E         | F           | GTP                   | αμμή τύ  | πων                 | J        | К         | L        | м              | N       | 0        | Р         | Q                  | R           | S                     | Т        | U                     | V                           | W                       | X                          |
|-----|------|---------------------------------|-------------|------------|-----------|-------------|-----------------------|----------|---------------------|----------|-----------|----------|----------------|---------|----------|-----------|--------------------|-------------|-----------------------|----------|-----------------------|-----------------------------|-------------------------|----------------------------|
| 1   |      | ENEPTEIA<br>VIIOAONI            |             |            |           | PIOY - K    | TIPIAKH<br>EMIKO T.E. | Σ MON    | <b>ΑΔΑΣ</b><br>1.19 |          |           |          |                | ΛΟΙΠΑ Σ | TOIXEIA  | A/A       |                    |             |                       |          | Οι υπολο<br>ενεργειακ | γισμοί στο π<br>ός επιθεωρη | αρόν φύλ)<br>πής σε μια | ιο καλύπτου<br>συνήθης εν  |
| 3   | ò    | ΙΔΙΟΚΤΗΤΗΣ                      | [ovoj       | ιατεπώ     | ονυμο]    |             |                       | γπολοι   | TEMOLEI             | поеорн   | ΣHΣ       | α        | μοιβή:         | -       |          |           | 2                  | 1           | FO                    |          | περιλαμβα             | τνονται ή πο<br>τιθεωροτο   | ύ δεν συμ               | τληρώνοντα<br>ιε την μεθοδ |
| 4   | -    | ΙΔΙΟΚΤΗΣΙΑ                      | [αριθμ      | ι. οριζόν  | τιας ιδιο | οκτησίας ή  | κτίριο]               |          | [ov                 | οματεπ   | ώνυμο]    | α/α      | έργου:         |         |          |           |                    |             | ECA                   | A        | Σε περίπι             | ωση που κάι                 | τοια αυτό               | ματα υπολοι                |
| 5   | OKEN | ΔΙΕΥΘΥΝΗΣΗ                      | [θέση       | ακινήτο    | u]        |             |                       |          |                     |          | [TITAOS]  | κτηι     | ιατολ.:        |         |          |           | Energ              | y Cert.     | Adapt v               | er.4.00  | πατώντας              | πάνω στο κε                 | λί, εισάγε              | τε την σωστι               |
| 6   | 210  | HMEPOMHNIA                      | [ημερ       | ομηνία ε   | πιθεώρη   | ησης]       |                       | ENEP     | ΓΕΙΑΚΟΣ ΕΙ          | ΠΙΘΕΩΡΗΤ | HE [TAEH] | A.I      | <b>1.</b> ПЕА: |         |          |           | www.               | gzafeira    | kis.gr   (            | 02017    | Ο χρήστη              | ς έχει την απ               | οκλειστικ               | ή ευθύνη τη                |
| 7   | Г    |                                 |             |            |           |             |                       |          |                     |          |           | A.       | А. ПЕА:        |         |          |           | σύμφων             | α με την ΤΟ | TEE-20701             | 1 / 2010 | και της τη            | ρησης των Τ.                | Ο.Τ.Ε.Ε. Δι             | αβαστε επισ                |
| 8   | 1.   | ΓΕΝΙΚΑ ΣΤΟΙΧΕΙΑ                 | Χρήση       | ιδιοκτι    | ησίας:    | μονοκα      | τοικια, π             | τολυκατ  | οικια               |          |           | Ιδιοι    | αησία:         | κτιρια  | κη μονα  | δα        |                    |             |                       |          |                       | σκαριφήμ                    | ιατα υπο                | λογισμού                   |
| 9   | Έτ   | τος έκδοσης οικ. άδειας         | ή άδεια     | ς δόμη     | σης       | 1978        |                       | θερμα    | ομόνωσ              | η κατα   | κόρυφα    | ων στο   | ιχείων:        | C       | IX       | [προ *79: | ΟΧΙ, μετα          | x '79:NAI   | ή πιν.3.6 α           | σελ.51]  |                       | L                           |                         | <u></u>                    |
| 10  | Ze   | στό Νερό Χρήσης                 |             | υπνοδω     | ωματια:   | 1           | κμ/υτ                 | τν/ετος: | 27,38               |          | ετή       | σια κα   | τανάλ.:        | 27      | ,38      | ΠΡΟΣΟΧΗ   | ι για επι          | πλέον αδ    | αφανή ή               | διαφανί  | ń. Eł                 | X                           | I                       | /                          |
| 11  | Θ    | ερμαινόμενη επιφάνεια           |             | εμ         | βαδόν:    | 29,14       | ύψος(                 | μεικτό): | 3,20                |          | θερμ      | αινόμ.   | Όγκος:         | 94      | ,54      | εντος τοι | εισαγετε<br>πίνακα | και σύρει   | ε τη προ              | γραμμω   | n:                    | ан<br>                      |                         | 1.                         |
| 12  | Ψ    | υχόμενη επιφάνεια               |             | εμ         | βαδόν:    | 16,00       | ύψος(                 | μεικτό): | 3,20                |          | ψυχά      | όμενος   | Όγκος:         | 51      | ,20      | γραμμή (  | Bλ. FENIKEI        | OAHREE      | (ΡΗΣΗΣ, σε            | λ.11).   |                       | .                           | Heat                    | FOV                        |
| 13  | Δι   | είσδυση αέρα είδος Α            | μετα        | λλικό      | πόρτες    | : 6,16      | τ.μ. Χ                | 5,30     | + πα                | ράθυρα:  | 0,00      | τ.μ. Χ   | 6,80           | + άλλο  | είδος Β: | 0,49      | т.н. Х             | 15,10       | = [m <sup>3</sup> /h] | 40       | H H2                  | Lever                       |                         | Hun2                       |
| 14  | Aw   | οιγόμενο κούφωμα, με δαιλό υαλο | πίναχα, χως | ρίς πιστοπ | οίηση     |             | % bet >               | > 5opoф. | μπατικη             | ή δικελι | φη δροι   | μικη οπτ | οπλινθο        | δομη    | < ouve U | + άλλο    | είδος Γ:           | 0,00        | τ.μ. Χ                | 1        |                       |                             |                         | 11                         |
| 15  | 2.   | ΑΔΙΑΦΑΝΗΣ ΕΠΙΦΑΝΕΙ              | ΕΣ [και     | μη θερμ    | . χώρων/  | διαχωρ. ε   | πιφαν.]               | γωνιακο  | επιχρισμ            | ιενο και | από τις δ | ίυο οψει | ς              |         | [F=1,0   | 0 καθόλ   | ου σκιά            | F=0,0       | Ο πλήρη               | ς σκιά]  | (γ                    | ια τα σύμβ                  | ολα βλ. σ               | καριφήμα                   |
| 16  |      |                                 | -[αρνητυ    | ко µŋко    | ς: 0,50*  | Uτ, b για ι | εξ. αερα              | 22(%)    | χωρις θε            | ρμομ.    | επαφη μ   | με αερα  | ouvt.U=        | 2,20    | [εάν Ι   | J≤0,60 τ¢ | TE Fovh            | =Fovc=0,9   | 90 & Fxx:             | = 1,00]  | Fhor (απέ             | ναντι εμπ.)                 | Fov (π                  | ρόβολος)                   |
| 17  |      | ПЕРІГРАФН 🗣                     | MHKO        | ε γψοΣ     | EMB.      | ANOIF.      | ЕМВк                  | %betton  | Ut                  | Ub       | U         | Y(deg)   | B(deg)         | προσ.   | Fhorh    | Fhorc     | Fovh               | Fovc        | Ffinh                 | Ffinc    | Lαπεν                 | ΔH                          | L1                      | Ηκαθ/2                     |
| 18  | 1    | ΤΜΗΜΑ ΠΡΟΣΟΨΗΣ                  | 2,21        | 3,33       | 7,36      | 3,08        | 4,28                  | 22       | 2,20                | 3,40     | 2,65      | 327      | 90             | ВД-В    | 0,87     | 0,76      | 0,75               | 0,75        | 1,00                  | 0,99     | 12,00                 | 10,64                       | 1,10                    | 1,50                       |
| 19  | 2    | ΤΜΗΜΑΠΡΟΣΟΨΗΣ-ΤΕΝΤΑ             | 3,09        | 3,20       | 9,89      | 3,08        | 6,81                  | 22       | 2,20                | 3,40     | 2,58      | 327      | 90             | В∆-В    | 0,87     | 0,75      | 0,75               | 0,24        | 1,00                  | 0,98     | 12,00                 | 10,70                       | 1,10                    | 1,50                       |
| 20  | 3    | ΠΛΑΓΙΟΣ ΕΞΩΤ.ΤΟΙΧΟΣ             | 1,45        | 3,41       | 4,94      | 0.40        | 4,94                  | 22       | 3,05                | 3,40     | 3,13      | 237      | 90             | ΝΔ-Δ    | 1,00     | 1,00      | 1,00               | 1,00        | 0,88                  | 0,76     | [                     |                             |                         |                            |
| 21  | 4    | ΦΩΤΑΓΩΓΟΣ                       | 1,94        | 3,20       | 6,21      | 0,49        | 5,72                  | 22       | 3,05                | 3,40     | 3,13      | -1       | 90             |         | 0,00     | 0,00      | 0,00               | 0,00        | 0,00                  | 0,00     | 1                     |                             |                         |                            |
| 22  | 5    | ΕΠΑΦΗ ΚΛΙΜΑΚΟΣΤΑΣΙΟ             | -7,87       | 3,32       | 26,13     | 2,01        | 24,12                 | - 22     | 2,40                | 2,60     | 1,22      | -        | 90             |         | 0,00     | 0,00      | 0,00               | 0,00        | 0,00                  | 0,00     |                       |                             |                         |                            |
| 23  | 0    | ΠΟΡΤΑ ΕΙΣΟΥΔΟΥ Π4               | -0,97       | 2,07       | 2,01      |             | 2,01                  | -        | 2,70                |          | 1,35      | -        | 90             |         | 0,00     | 0,00      | 0,00               | 0,00        | 0,00                  | 0,00     |                       |                             | -                       |                            |
| 24  |      | DATIEDO TIPOZ MOX YILOL.        | -1,35       | 4,57       | 0,17      |             | 6,17                  |          | 2,00                |          | 1,00      | -        | 180            |         | 1.00     | 1.00      | 1.00               | 1,00        | 1.00                  | 1.00     |                       |                             |                         |                            |
| 25  | 0    |                                 |             |            |           |             |                       |          |                     |          | 100       | -        |                |         | 1,00     | 1,00      | 1,00               | 1,00        | 1,00                  | 1,00     |                       |                             |                         |                            |
| 20  | 10   |                                 |             |            |           |             |                       |          |                     |          |           | -        |                |         | 1,00     | 1,00      | 1,00               | 1,00        | 1,00                  | 1,00     | 8                     |                             |                         |                            |
| 28  | 10   |                                 |             |            |           |             |                       |          |                     |          |           | -        |                |         | 1.00     | 1.00      | 1.00               | 1.00        | 1.00                  | 1.00     |                       |                             |                         |                            |
| 29  | 12   |                                 |             |            |           |             |                       |          |                     |          |           |          |                |         | 1.00     | 1.00      | 1.00               | 1.00        | 1.00                  | 1.00     |                       |                             |                         |                            |
| 2.3 |      |                                 |             |            |           |             |                       |          |                     |          |           |          |                |         | 1.00     | 1.00      | 1.00               | 1.00        | 1.00                  | 1.00     |                       |                             |                         |                            |

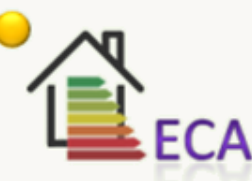

ΥΠΟΛΟΓΙΣΜΟΣ ΣΤΟΙΧΕΙΩΝ ΕΝΕΡΓΕΙΑΚΗΣ ΕΠΙΘΕΩΡΗΣΗΣ ΓΙΑ ΕΙΣΑΓΩΓΗ ΣΤΟ ΛΟΓΙΣΜΙΚΟ Τ.Ε.Ε. ver.1.29.1.19

#### ΖΑΦΕΙΡΑΚΗΣ Ν. ΙΩΑΝΝΗΣ

ΔΙΠΛ. ΠΟΛΙΤΙΚΟΣ ΜΗΧΑΝΙΚΟΣ Ε.Μ.Π. MSc

## www.gzafeirakis.gr

#### ειΣΑΓΩΓΗ

**Τ** ο υπολογιστικό φύλλο έχει δημιουργηθεί και λειτουργεί στην εφαρμογή Microsoft office excel 2007 και μπορεί να λειτουργήσει σε οποιαδήποτε νεότερη έκδοση. Για την βέλτιστη εμφάνιση των περιεχόμενων των κελιών συνίσταται ανάλυση οθόνης 1920X1080, διαφορετικά ίσως να μην εμφανίζονται πλήρως οι περιεχόμενες πληροφορίες των κελιών. Σε αυτή την περίπτωση, ίσως χρειαστεί να προσαρμόσετε κατάλληλα το επίπεδο Ζουμ.

Ο **σκοπός** της δημιουργίας αυτού του φύλλου είναι η απλοποίηση και ο ταχύτερος υπολογισμός των απαιτούμενων στοιχείων μιας συνηθισμένης ενεργειακής επιθεώρησης, η εκτύπωση των αποτελεσμάτων και η εισαγωγή τους στα αντίστοιχα πεδία του λογισμικού του ΤΕΕ προκειμένου να ολοκληρωθεί η επιθεώρηση.

Μέσα στο φύλλο έχουν εισαχθεί οι κυριότεροι και ποιο συχνά χρησιμοποιούμενοι πίνακες από τις τεχνικές οδηγίες του ΤΕΕ προκειμένου να γίνετε αυτόματος υπολογισμός των τιμών μετά την εισαγωγή των αντίστοιχων παραμέτρων. Επίσης, έχουν ενσωματωθεί **οδηγίες χρήσης – παρατηρήσεις** με την μορφή σχολίου στα αντίστοιχα κελιά (κόκκινη ένδειξη στο πάνω δεξιό σημείο του κελιού) όπου κρίθηκε αναγκαίο έτσι ώστε να γίνετε ποιο κατανοητή η χρήση. Για την εμφάνιση των παραπάνω οδηγιών απαιτείται η τοποθέτηση του κέρσορα πάνω στο αντίστοιχο κελί (χωρίς κλικ).

Ο υπολογισμός των γωνιών σκίασης και των αντίστοιχων συντελεστών σκίασης γίνετε αυτόματα, μετά την εισαγωγή των απαραίτητων στοιχείων από το σκαρίφημα του κελύφους και το τοπογραφικό σκαρίφημα. Εφαρμόζεται η **μέθοδος της γραμμικής παρεμβολής** στους πίνακες σκίασης της ΤΟΤΕΕ 20701-1/2010 με ακρίβεια ±0.01.

Το υπολογιστικό φύλλο δεν αντικαθιστά τα εγκεκριμένα λογισμικά που κυκλοφορούν στην αγορά. **Στόχος** είναι η διευκόλυνση στους υπολογισμούς που χρειάζεται να πραγματοποιήσει ο ενεργειακός επιθεωρητής που δεν είναι χρήστης τέτοιων προγραμμάτων. Η εισαγωγή των απαραίτητων στοιχείων στο λογισμικό του ΤΕΕ γίνετε από τον επιθεωρητή, εκτυπώνοντας και πληκτρολογώντας τα αποτελέσματα στα αντίστοιχα κελιά και συμπληρώνοντας όλα τα υπόλοιπα απαραίτητα στοιχεία.

Το υπολογιστικό φύλλο είναι διαθέσιμο στους συνάδελφους ενεργειακούς επιθεωρητές μέσα από την ιστοσελίδα του τεχνικού γραφείου, <u>www.gzafeirakis.gr</u>, και δεν αποτελεί εμπορικό προϊόν με την έννοια ότι διατίθεται δωρεάν προς χρήση. Στην σελίδα του Energy Cert. Adapt υπάρχει **blog** για την αποστολή ερωτήσεων, σχολίων ή διορθώσεων έτσι ώστε να εντοπιστούν λάθη ή παραλήψεις που μπορεί να προκύψουν κατά την χρήση. Διορθωμένες εκδόσεις ή αναβαθμίσεις, θα είναι διαθέσιμες στην παραπάνω ιστοσελίδα.

Αν και έχει γίνει προσπάθεια και έλεγχος διάφορων περιπτώσεων για να μην υπάρχουν λάθη κατά τους υπολογισμούς, ο χρήστης του υπολογιστικού φύλλου φέρει **ακέραια την** 

ευθύνη των υπολογισμών, των τιμών, των αποτελεσμάτων και γενικά της εφαρμογής των τεχνικών οδηγιών του ΤΕΕ για την ενεργειακή επιθεώρηση των κτιρίων ή των κτιριακών μονάδων. Αν κάποιος χρήστης εντοπίσει λάθη κατά την εφαρμογή, τότε μπορεί να τα αναφέρει στο παραπάνω blog, έτσι ώστε να εκτιμηθούν και να διορθωθούν εάν απαιτείται.

Υπενθυμίζουμε ότι απαιτείται **γνώση** όλων των οδηγιών και των προδιαγραφών που αφορούν στην ενεργειακή επιθεώρηση και κατάταξη των κτιρίων. Το υπολογιστικό φύλλο **δεν διαθέτει ειδικές δικλείδες ασφαλείας** που να διορθώνουν πιθανά σφάλματα ή παραλείψεις του χρήστη. Αν οποιοδήποτε αποτέλεσμα δεν είναι σύμφωνο με τις TOTEE, τότε πατώντας το αντίστοιχο κελί εισάγουμε πληκτρολογώντας την ορθή τιμή. Αυτός είναι και ο λόγος για τον οποίο το υπολογιστικό φύλλο δεν είναι κλειδωμένο, δηλαδή ο κάθε χρήστης μπορεί να παρέμβει στους τύπους των κελιών, να τους τροποποιήσει ή να τους καταργήσει εάν πληκτρολογήσει μια νέα τιμή.

Για την καλύτερη κατανόηση του τρόπου χρήσης του υπολογιστικού φύλλου, οι οδηγίες περιλαμβάνουν και ταυτόχρονη επίδειξη μιας θεωρητικής συνηθισμένης ενεργειακής επιθεώρησης μεμονωμένης κατοικίας (κτιριακής μονάδας) σε μια πολυκατοικία.

Επίσης, υπάρχουν οδηγίες χρήσης - παρατηρήσεις σε αρκετά κελιά του υπολογιστικού φύλλου που καλύπτουν τις περισσότερες πιθανές περιπτώσεις που περιγράφονται και ποιο αναλυτικά παρακάτω, έτσι ώστε να μην χρειάζεται η συστηματική χρήση του παρόντος.

#### ΠΕΡΙΕΧΟΜΕΝΑ

| ειδα | ΓΩΓΗ                    | . 2 |
|------|-------------------------|-----|
| 1.   | ΓΕΝΙΚΑ ΣΤΟΙΧΕΙΑ         | . 4 |
| 2.   | ΑΔΙΑΦΑΝΕΙΣ ΕΠΙΦΑΝΕΙΕΣ   | . 8 |
| 3.   | ΔΙΑΦΑΝΕΙΣ ΕΠΙΦΑΝΕΙΕΣ    | 14  |
| 4.   | ΣΥΣΤΗΜΑ ΘΕΡΜΑΝΣΗ        | 19  |
| 5.   | ΣΥΣΤΗΜΑ ΨΥΞΗΣ           | 20  |
| 6.   | ΖΕΣΤΟ ΝΕΡΟ ΧΡΗΣΗΣ (ΖΝΧ) | 20  |
| 7.   | ΗΛΙΑΚΟΣ ΣΥΛΛΕΚΤΗΣ       | 21  |
| 8.   | ΜΗΧΑΝΙΚΟΣ ΑΕΡΙΣΜΟΣ      | 21  |
| 9.   | ΦΩΤΙΣΜΟΣ                | 22  |
| ΕΚΤ  | /ΠΩΣΗ                   | 23  |

#### 1. ΓΕΝΙΚΑ ΣΤΟΙΧΕΙΑ

Πριν τα γενικά στοιχεία της ενεργειακής επιθεώρησης, μπορούμε να εισάγουμε προαιρετικά τα πληροφοριακά στοιχεία του έργου στα αντίστοιχα λευκά κελιά. Επίσης, έχει προηγηθεί η επιτόπου επίσκεψη του ενεργειακού επιθεωρητή στο ακίνητο, έχουν καταγραφεί όλα τα απαραίτητα στοιχεία και έχει δημιουργηθεί το σκαρίφημα του κελύφους του κτιρίου ή της κτιριακής μονάδας, καθώς επίσης και το τοπογραφικό σκαρίφημα. Για το παράδειγμα, θα χρησιμοποιήσουμε το παρακάτω σκαρίφημα μιας υποθετικής κατοικίας του ισογείου ορόφου σε μια 6όροφη πολυκατοικία.

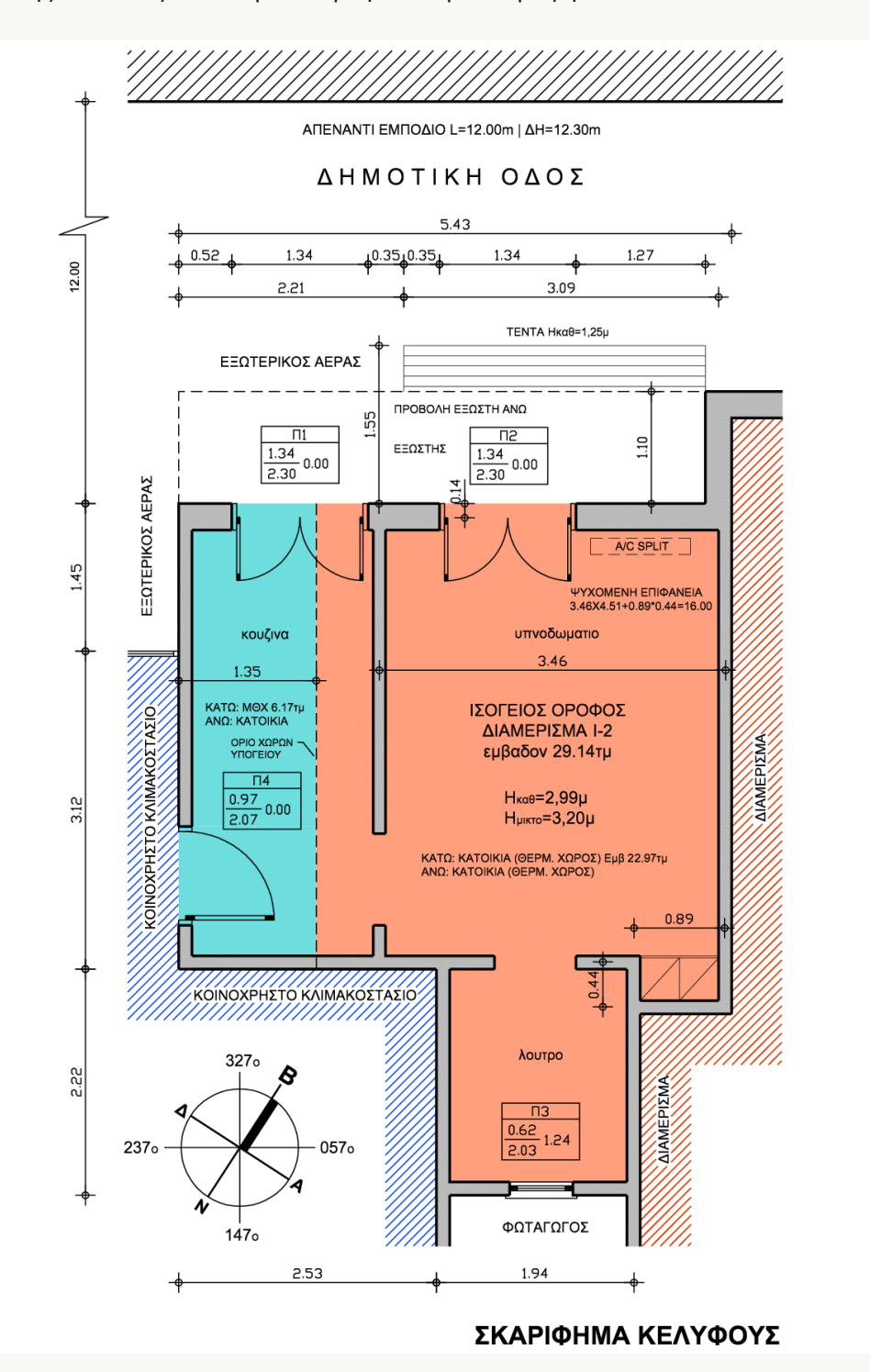

Επί του σκαριφήματος αναγράφονται όλα τα απαραίτητα στοιχεία όσον αφορά το κέλυφος (διαστάσεις, εμβαδά κτλ) καθώς και τα στοιχεία του περιβάλλοντος χώρου που το σκιάζουν την ιδιοκτησία (εναλλακτικά, αυτά τα στοιχεία θα μπορούσαν να αποτυπώνονται και στο τοπογραφικό σκαρίφημα).

|      |                                     |                  |              |            |               |              |            |          |            |               | П                | ΑΡΑΔΕΙΓ  | MA e-C           | ert.A v.4.( | 00 - Micr          | osoft Exc               | el                    |                        |
|------|-------------------------------------|------------------|--------------|------------|---------------|--------------|------------|----------|------------|---------------|------------------|----------|------------------|-------------|--------------------|-------------------------|-----------------------|------------------------|
|      | Κεντρική Εισαγωγή                   | Διάταξη σελίδ    | ας Τύπ       | οι Δεδ     | ομένα         | Αναθεώ       | ρηση       | Προβολή  | i          |               |                  |          |                  |             |                    |                         |                       |                        |
|      | 🔭 👗 Αποκοπή                         | Calibri          | - 11         | • A        | A,            | = =          | ** -       | a Avo    | αδίπλωση   | κειμένοι      | υ                |          | Αριθμ            | óς          | *                  |                         | ţ,                    |                        |
| Еπικ | όλληση 🛷 Πινέλο μορφοποίησης        | BI               | I • 🗉 •      | 🄄 - 🗛      | -             | = =          | ÷          | 💀 Συγ    | νχώνευση   | και στοί      | χιση στο         | κέντρο 🝷 | <b>9</b> -       | % 000       | *,0 ,00<br>,00 *,0 | Μορφοι<br>υπό όρ        | τοίηση Μ              | ιορφοποίη<br>ως πίνακα |
|      | Πρόχειρο 🕞                          | Гр               | αμματοσειρ   | ά          | 6             |              |            | Στο      | ίχιση      |               |                  | 5        |                  | Αριθμός     | 6                  |                         |                       | Στυλ                   |
|      | D27 🔫 💿                             | $f_{x}$          |              |            |               |              |            |          |            |               |                  |          |                  |             |                    |                         |                       |                        |
|      | A B                                 | C D              | E            | F          | G             | Н            | 1          | J        | К          | L             | М                | N        | 0                | Р           | Q                  | R                       | S                     | Т                      |
| 1    | ENEPFEIAK                           | Η ΕΠΙΘΕΩ         | РНΣН КТІ     | PIOY - K   | TIPIAKH       |              | ΑΔΑΣ       |          |            |               |                  |          |                  |             | . (                |                         |                       |                        |
| 2    | ΥΠΟΛΟΓΙΣΜ                           | ΟΣ ΣΤΟΙΧΕΙΩΝ     | ΓΙΑ ΕΙΣΑΓΩΓΙ | Η ΣΤΟ ΛΟΓΙ | EMIKO T.E.    | E. ver.1.29. | 1.19       |          |            |               |                  | ΛΟΙΠΑ ΣΤ | DIXEIA           | A/A         |                    | <u>/_</u>               |                       |                        |
| 3    | ΔΙΟΚΤΗΤΗΣ                           | [ονοματει        | τώνυμο]      |            |               | ΥΠΟΛΟΙ       | ΊΣΜΟΙ ΕΙ   | ΊΙΘΕΩΡΗ  | ΣΗΣ        | αι            | μοιβή:           |          |                  | 1           |                    |                         | EC                    | <u>م</u>               |
| 4    | ΔΙΟΚΤΗΣΙΑ                           | [αριθμ. οριί     | όντιας ιδιο  | κτησίας ή  | κτίριο]       |              | [ov        | οματεπ   | ώνυμο]     | α/α έ         | έργου:           |          |                  |             |                    |                         | EC                    | •                      |
| 5    | ΔΙΕΥΘΥΝΗΣΗ                          | [θέση ακινή      | του]         |            |               |              |            |          | [ΤΙΤΛΟΣ]   | κτημ          | ιατολ.:          |          |                  |             | Energ              | y Cert. /               | Adapt                 | /er.4.00               |
| 6    | HMEPOMHNIA                          | [ημερομηνί       | α επιθεώpr   | ισης]      |               | ENEPI        | ΓΕΙΑΚΟΣ ΕΓ | τιθεωρητ | ΉΣ (ΤΑΞΗ)  | А.П           | I. ПЕА:          |          |                  |             | www.               | gzafeirak               | (is.gr   (            | ©2017                  |
| 7    |                                     |                  |              |            |               |              |            |          |            | A.A           | . ПЕА:           |          |                  |             | σύμφων             | α με την ΤΟ             | TEE-20701             | -1 / 2010              |
| 8    | 1. ΓΕΝΙΚΑ ΣΤΟΙΧΕΙΑ                  | (ρήση ιδιο       | κτησίας:     | μονοκα     | τοικια, τ     | πολυκατ      | οικια      |          |            | Ιδιοκ         | τησία:           | κτιριακ  | η μοναδ          | δα          |                    |                         |                       |                        |
| 9    | Έτος έκδοσης οικ. άδειας ή          | άδειας δόμ       | ւղσης        | 1978       |               | θερμα        | ομόνωσ     | η κατα   | κόρυφα     | ον στοι       | χείων:           | 0)       | a                | [προ '79:   | ΟΧΙ, μετο          | '79:NAI r               | πιν.3.6               | σελ.51]                |
| 10   | Ζεστό Νερό Χρήσης                   | υπνο             | δωματια:     | 1          | κμ/υτ         | τν/ετος:     | 27,38      |          | ετής       | σια κατ       | ανάλ.:           | 27,      | 38               | ΠΡΟΣΟΧΗ     | ι: για επι         | τλέον αδι               | αφανή ή               | διαφανή                |
| 11   | Θερμαινόμενη επιφάνεια              |                  | εμβαδόν:     | 29,14      | ύψος(         | μεικτό):     | 3,20       |          | θερμα      | ανόμ. (       | Ογκος:           | 94,      | 54               | εντος τοι   | σπίνακα            | αντιστοιχα<br>και σύρετ | ετηπρο                | οηγούμενη              |
| 12   | Ψυχόμενη επιφάνεια                  |                  | εμβαδόν:     | 16,00      | ύψος(         | μεικτό):     | 3,20       |          | ψυχό       | μενος (       | Ογκος:           | 51,      | 20               | γραμμή (    | βλ. <b>Γενικές</b> | ΟΔΗΓΙΕΣ Χ               | ΡΗΣΗΣ, σ              | ελ.11).                |
| 13   | <b>Διείσδυση αέρα</b> είδος Α↓      | μεταλλικό        | πόρτες       | : 6,16     | τ.μ. <b>Χ</b> | 7,40         | + παι      | ράθυρα:  | 0,00       | τ.μ. <b>Χ</b> | 8,70             | + άλλο : | ίδος Β:          | 0,49        | τ.μ. <b>Χ</b>      | 15,10                   | = [m <sup>3</sup> /h] | 53                     |
| 14   | Κούφωμα με μονό υαλοπίνακα, μη αερο | οστεγές, χωνευτο | ό, επάλληλο, | ανοιγόμενο | % bet >       | > 5ороф.     | μπατικη    | ή δικελι | νφη δρομ   | ικη οπτα      | οπλινθο          | δομη     | < συντ. <b>U</b> | + άλλο      | είδος Γ:           | 0,00                    | τ.μ. Χ                | 1                      |
| 15   | 2. ΑΔΙΑΦΑΝΗΣ ΕΠΙΦΑΝΕΙΕ              | Σ [και μη θε     | ρμ. χώρων/   | ′διαχωρ. ε | πιφαν.]       | γωνιακο      | επιχρισμ   | ιενο και | από τις δι | υο οψεια      | ç                |          | [F=1,0           | Ο καθόλ     | ου σκιά            | F=0,00                  | ) πλήρη               | ς σκιά]                |
| 16   | [-[                                 | αρνητικο μη      | коς: 0,50*   | Uτ,b για ε | εξ. αερα      | 22(%)        | χωρις θε   | ρμομ.    | επαφη μ    | ε αερα        | συντ. <b>U</b> = | 2,20     | [εάν U           | J≤0,60 τα   | ότε Fovh=          | Fovc=0,9                | 0 & Fxx               | = 1,00]                |
| 17   | ΠΕΡΙΓΡΑΦΗ 🖙 Ν                       | ΛΗΚΟΣ ΥΨ         | ος εμβ.      | ANOIF.     | ЕМВк          | %betton      | Uτ         | Ub       | U          | γ(deg)        | β(deg)           | προσ.    | Fhorh            | Fhorc       | Fovh               | Fovc                    | Ffinh                 | Ffinc                  |
| 18   | 1 ΤΜΗΜΑ ΠΡΟΣΟΨΗΣ                    | 2,21 3,3         | 7,36         | 3,08       | 4,28          | 22           | 2,20       | 3,40     | 2,65       | 327           | 90               | В∆-В     | 0,87             | 0,76        | 0,75               | 0,75                    | 1,00                  | 0,99                   |

Εικόνα 1. γενικά στοιχεία κτιρίου ή κτιριακής μονάδας.

Πατώντας στο λευκό κελί δίπλα στην χρήση ιδιοκτησίας, ανοίγει η λίστα για να επιλέξουμε την χρήση της κτιριακής μονάδας ή του κτιρίου και αντίστοιχα στην ιδιοκτησία επιλέγουμε εάν πρόκειται για κτιριακή μονάδα ή για ολόκληρο το κτίριο.

Εισάγουμε το έτος έκδοσης της οικοδομικής άδειας ή της άδειας δόμησης (πχ 1978) και επιλέγουμε σύμφωνα με τον πίνακα 3.6 (σελ.51) της ΤΟΤΕΕ 20701-1/2010 εάν έχουν θερμομονωθεί τα κατακόρυφα στοιχεία του κτιρίου ή όχι. Στο παράδειγμα, η οικοδομή άδεια εκδόθηκε το 1978 οπότε δεν υπάρχει θερμομόνωση των κατακόρυφων στοιχείων.

Εισάγουμε τον αριθμό των υπνοδωματίων (έχουμε ένα υπνοδωμάτιο) και έχει ήδη συμπληρωθεί η ετήσια κατανάλωση ανά υπνοδωμάτιο σύμφωνα με την χρήση που επιλέξαμε καθώς και η συνολική ετήσια κατανάλωση. Ανάλογα με την χρήση που επιλέγουμε τροποποιούνται οι ζητούμενες ποσότητες και η ετήσια κατανάλωση πχ για κουρείο ζητείτε το εμβαδόν, για κατάστημα η κατανάλωση είναι μηδέν, κτλ (περιλαμβάνονται σχεδόν όλες οι χρήσεις, εάν όμως εμφανιστεί «πιν. 2,4», τότε εισάγεται στο ίδιο κελί την κατάλληλη τιμή από τον πίνακα 2,4 της ΤΟΤΕΕ).

Εισάγουμε το εμβαδόν και το μεικτό ύψος των θερμαινόμενων χώρων, τα οποία υπολογίζουμε σύμφωνα με τις προδιαγραφές της ΤΟΤΕΕ 20701-1/2010 και υπολογίζεται αυτόματα ο θερμαινόμενος όγκος. Στο παράδειγμα, ένα τμήμα του δαπέδου της κάτοψης, εμβαδού 6,17τμ συνορεύει με μη θερμαινόμενο χώρο του υπογείου και συνεπώς το μεικτό

του ύψος θα είναι προσαυξημένο κατά το πάχος της πλάκας του δαπέδου, έστω 0,21μ. Σε αυτή την περίπτωση, κάνουμε κλικ πάνω στο αποτέλεσμα του θερμαινόμενου όγκου και προσθέτουμε στον τύπο που εμφανίζεται στο πεδίο της συνάρτησης (fx) την τιμή +6,17\*0,21 έτσι ώστε να είναι σωστός ο υπολογισμός του όγκου.

Αντίστοιχα, εισάγουμε το εμβαδόν και το μεικτό ύψος της ψυχόμενης επιφάνειας, εάν υπάρχουν συστήματα ψύξης στον χώρο, και υπολογίζεται ο ψυχόμενος όγκος (στο παράδειγμα δεν χρειάζεται να συμπληρώσουμε όπως πριν τον τύπο του ψυχόμενου όγκου αφού το μεικτό ύψος είναι σταθερό στα 3,20μ).

|   | Έτος έκδοσης οικ. άδειας r        | ή άδειας δόμη          | σης        | 1978       |               | θερμα    | ομόνωσ   | η καται    | κόρυφα     | ον στοι  | χείων:           | 0      | XI               | [προ '79:               | ΟΧΙ, μετα         | '79:NAI ή               | πιν.3.6 σε            | λ.51]              |
|---|-----------------------------------|------------------------|------------|------------|---------------|----------|----------|------------|------------|----------|------------------|--------|------------------|-------------------------|-------------------|-------------------------|-----------------------|--------------------|
| ) | Ζεστό Νερό Χρήσης                 | υπνοδι                 | ωματια:    | 1          | κμ/υπ         | ιν/ετος: | 27,38    |            | ετής       | σια κατ  | ανάλ.:           | 27     | ,38              | ΠΡΟΣΟΧΗ                 | : για επιπ        | ιλέον αδια              | αφανή ή               | διαφανή            |
| L | Θερμαινόμενη επιφάνεια            | εµ                     | ιβαδόν:    | 29,14      | ύψος(         | μεικτό): | 3,20     |            | θερμα      | ανόμ. Ί  | Ογκος:           | 94     | ,54              | στοιχεία,               | εισάγετε πίνακα κ | αντίστοιχο<br>αι σύοετα | αριθμό τ<br>τη προη   | γραμμών<br>νούμενη |
| 2 | Ψυχόμενη επιφάνεια                | εµ                     | ιβαδόν:    | 16,00      | ύψος(         | μεικτό): | 3,20     |            | ψυχό       | μενος ί  | Ογκος:           | 51     | ,20              | γραμμή (β               | λ. ΓΕΝΙΚΕΣ        | ΟΔΗΠΕΣ Χ                | ΡΗΣΗΣ, σελ            | 11).               |
| 3 | Διείσδυση αέρα είδος Α            | μεταλλικό              | πόρτες:    | 6,16       | τ.μ. <b>Χ</b> | 7,40     | + παι    | ράθυρα:    | 0,00       | τ.μ. Χ   | 8,70             | + άλλο | είδος Β:         | 0,49                    | τ.μ. <b>Χ</b>     | 15,10                   | = [m <sup>3</sup> /h] | 53                 |
| ŧ | Κούφωμα με μονό υαλοπίνακα, μη αε | ροστεγές, χωνευτό, ε   | πάλληλο, α | ινοιγόμενο | % bet >       | > 5ороф. | μπατικη  | ή δικελυ   | φη δρομ    | ικη οπτο | οπλινθο          | δομη   | < συντ. <b>U</b> | + άλλο                  | είδος Γ:          | 0,00                    | τ.μ. <b>Χ</b>         |                    |
| 5 | 2. ΑΔΙΑΦΑΝΗΣ ΕΠΙΦΑΝΕΙ             | <b>ΕΣ</b> [και μη θερμ | ι. χώρων/  | διαχωρ. ε  | πιφαν.]       | γωνιακο  | επιχρισμ | ιενο και α | από τις δι | υο οψει  | ç                |        | [F=1,0           | Ο καθόλ                 | ου σκιά           | F=0,00                  | πλήρης                | σκιά]              |
| 5 |                                   | [αρνητικο μηκα         | ος: 0,50*I | Jτ,b για ε | εξ. αερα      | 22(%)    | χωρις θε | ερμομ.     | επαφη μ    | ε αερα   | συντ. <b>U</b> = | 2,20   | [εάν U           | ≤ <mark>0,6</mark> 0 τά | τε Fovh=          | Fovc=0,9                | 0 & Fxx=              | 1,00]              |
| 7 | періграфн 🕨                       | ΜΗΚΟΣ ΥΨΟ              | ΣEMB.      | ANOIL.     | ЕМВк          | %betton  | υτ       | Ub         | U          | γ(deg)   | β(deg)           | προσ.  | Fhorh            | Fhorc                   | Fovh              | Fovc                    | Ffinh                 | Ffinc              |
| 3 | 1 ΤΜΗΜΑ ΠΡΟΣΟΨΗΣ                  | 2,21 3,33              | 7,36       | 3,08       | 4,28          | 22       | 2,20     | 3,40       | 2,65       | 327      | 90               | В∆-В   | 0,87             | 0,76                    | 0,75              | 0,75                    | 1,00                  | 0,99               |
|   |                                   |                        |            |            |               |          |          |            |            |          |                  |        |                  |                         |                   |                         |                       |                    |

Ο υπολογισμός του όγκου του αέρα που διεισδύει από τα εξωτερικά κουφώματα ολοκληρώνεται αυτόματα μετά την εισαγωγή των διαφανών επιφανειών στον πίνακα 3 του υπολογιστικού φύλλου. Σε αυτή το σημείο επιλέγουμε το είδος Α κουφώματος (κάτω) και τον τύπο πλαισίου (δεξιά) για να περιγράψουμε το είδος κουφωμάτων που επικρατεί στην ιδιοκτησία. Αυτόματα συμπληρώνονται οι τιμές διείσδυσης αέρα ανά τ.μ. επιφάνειας για πόρτες και παράθυρα. Το εμβαδόν για τις πόρτες και τα παράθυρα από τα οποία υπάρχει διείσδυση αέρα συμπληρώνεται αυτόματα μόλις περιγράψουμε τις διαφανείς επιφάνειες στον πίνακα 3 και επιλέγοντας το είδος Α στην στήλη δ. αέρα (βλ. διαφανείς επιφάνειες).

Εάν υπάρχει κάποιο κούφωμα ή κουφώματα με διείσδυση αέρα που είναι άλλου είδους (μέχρι δυο διαφορετικά είδη, είδος Β και Γ που το κάθε ένα πρέπει να αφορά μόνο πόρτες ή μόνο παράθυρα), τότε το συνολικό εμβαδόν ανά είδος συμπληρώνεται αυτόματα μόλις περιγράψουμε τις διαφανείς επιφάνειες στον πίνακα 3, αλλά πρέπει να δώσουμε την τιμή διείσδυσης αέρα ανά τ.μ. επιφάνειας τοποθετώντας τον κέρσορα στα αντίστοιχα κελιά για να εμφανιστεί ο πίνακας τιμών και πληκτρολογώντας την τιμή στο κελί. Στην σπάνια περίπτωση που έχουμε και άλλα επιπλέον είδη κουφώματος, τότε αναγκαστικά τα υπολογίζουμε (εμβαδόν επί την τιμή διείσδυσης αέρα ανά τ.μ. επιφάνειας) και προσθέτουμε το αποτελέσματα στον τύπο του κελίου της συνολικής διείσδυσης (+τιμή).

Στην εικόνα 1 έχουν συμπληρωθεί όλα τα απαραίτητα στοιχεία σύμφωνα με το σκαρίφημα του κελύφους του υπό επιθεώρηση διαμερίσματος και έχουν γίνει οι υπολογισμοί των επιμέρους παραμέτρων προκειμένου να εισαχθούν αργότερα στο λογισμικό του ΤΕΕ μαζί με τα επιπλέον στοιχεία για τα οποία δεν απαιτείτε κάποιος υπολογισμός (πχ κλιματολογικά δεδομένα, αριθμός θερμικών ζωνών, ανοιγμένη θερμοχωρητικότητα, αριθμός καμινάδων κτλ). Προτείνουμε να αποθηκεύσετε το πρότυπο υπολογιστικό φύλλο σε μια θέση στον υπολογιστή σας και σε κάθε μια νέα ενεργειακή επιθεώρηση να αντιγράφεται το αρχείο στο φάκελο της επιθεώρησης ή πριν ξεκινήσετε την εισαγωγή στοιχείων να κάνετε save as δίνοντας το όνομα και την θέση που επιθυμείτε.

Εάν το υπό εξέταση κτίριο ή η κτιριακή μονάδα αποτελείται από περισσότερες από μια θερμικές ζώνες, τότε προτείνουμε να χρησιμοποιηθεί ξεχωριστό υπολογιστικό φύλλο για την κάθε μια.

#### 2. ΑΔΙΑΦΑΝΕΙΣ ΕΠΙΦΑΝΕΙΕΣ

Εισάγουμε τις αδιαφανείς εξωτερικές επιφάνειες του κτιρίου ή της κτιριακής μονάδας ανά γραμμή του υπολογιστικού φύλλου. Στον ίδιο πίνακα μπορούμε να εισάγουμε τις διαχωριστικές επιφάνειες και τις εξωτερικές επιφάνειες των μη θερμαινόμενων χώρων με κατάλληλη περιγραφή έτσι ώστε να πληκτρολογήσουμε τα αποτελέσματα στις σωστές καρτέλες του λογισμικού του ΤΕΕ. Επίσης, όταν επιθεωρούμε κτιριακή μονάδα, εισάγουμε και τις εξωτερικές επιφάνειες των μη θερμαινόμενων χώρων με αυτέλες του λογισμικού του ΤΕΕ. Επίσης, όταν επιθεωρούμε κτιριακή μονάδα, εισάγουμε και τις επιφάνειες προς τους μη θερμαινόμενους χώρους. Οι επιφάνειες σε επαφή με το έδαφος εισάγονται απευθείας στο λογισμικό ΤΕΕ (δεν απαιτούνται υπολογισμοί) ή μπορούν να αναφερθούν σε κάποια γραμμή με κατάλληλη περιγραφή, το εμβαδόν και τον συντελεστή θερμοπερατότητας τους και στο λογισμικό του ΤΕΕ να συμπληρωθούν τα υπόλοιπα στοιχεία τους από το σκαρίφημα (περίμετρος, βάθος κτλ).

| 12 | Ψ  | υχομενή επιφάνεια              |                | cμ         | Juouv.     | 10,00      | υψυςι         | μεικιση. | 3,20     |            | ψυχυ                  | μενυς ι   | υγκύς.           | 31        | ,20              | Aborbhul (h | A. ILINIA |                | THERE, UC             |       |
|----|----|--------------------------------|----------------|------------|------------|------------|---------------|----------|----------|------------|-----------------------|-----------|------------------|-----------|------------------|-------------|-----------|----------------|-----------------------|-------|
| 13 | Δι | ι <b>είσδυση αέρα</b> είδος Α  | μεταλ          | ιλικό      | πόρτες:    | 6,16       | τ.μ. <b>Χ</b> | 7,40     | + παρ    | οάθυρα:    | 0,00                  | τ.μ. Χ    | 8,70             | + άλλο    | είδος Β:         | 0,49        | τ.μ.      | <b>X</b> 15,10 | = [m <sup>3</sup> /h] | 53    |
| 14 | Ко | ύφωμα με μονό υαλοπίνακα, μη α | ιεροστεγές, χι | ωνευτό, επ | ιάλληλο, α | ανοιγόμενο | % bet >       | > 5ороф. | μπατικη  | ή δικελυ   | <mark>φη δρο</mark> μ | ιικη οπτα | οπλινθο          | δομη      | < συντ. <b>U</b> | + άλλο      | είδος Ι   | : 0,00         | τ.μ. <b>Χ</b>         |       |
| 15 | 2. | ΑΔΙΑΦΑΝΗΣ ΕΠΙΦΑΝΕ              | ΙΕΣ [καιμ      | ιη θερμ.   | χώρων/     | διαχωρ. ε  | πιφαν.]       | γωνιακο  | επιχρισμ | ιενο και α | από τις δ             | υο οψει   | 5                |           | [F=1,0           | Ο καθόλ     | ου σκι    | ά   F=0,00     | Ο πλήρης              | σκιά] |
| 16 |    | Г                              | -[αρνητικ      | ο μηκο     | ;: 0,50*   | Uτ,b για ε | εξ. αερα      | 22(%)    | χωρις θε | ρμομ.      | επαφη μ               | ιε αερα   | συντ. <b>U</b> = | 2,20      | [εάν U           | l≤0,60 τά   | ότε Fov   | h=Fovc=0,9     | 90 & Fxx=             | 1,00] |
| 17 |    | ПЕРІГРАФН                      | ΜΗΚΟΣ          | γψοΣ       | EMB.       | ANOIL.     | ЕМВк          | %betton  | Uτ       | Ub         | U                     | γ(deg)    | $\beta$ (deg)    | προσ.     | Fhorh            | Fhorc       | Fovh      | Fovc           | Ffinh                 | Ffinc |
| 18 | 1  | ΤΜΗΜΑ ΠΡΟΣΟΨΗΣ                 | 2,21           | 3,33       | 7,36       | 3,08       | 4,28          | 22       | 2,20     | 3,40       | 2,65                  | 327       | 90               | В∆-В      | 0,87             | 0,76        | 0,75      | 0,75           | 1,00                  | 0,99  |
| 19 | 2  | ΤΜΗΜΑΠΡΟΣΟΨΗΣ-ΤΕΝΤΑ            | 3,09           | 3,20       | 9,89       | 3,08       | 6,81          | 22       | 2,20     | 3,40       | 2,58                  | 327       | 90               | В∆-В      | 0,87             | 0,75        | 0,75      | 0,24           | 1,00                  | 0,98  |
| 20 | 3  | ΠΛΑΓΙΟΣ ΕΞΩΤ.ΤΟΙΧΟΣ            | 1,45           | 3,41       | 4,94       |            | 4,94          | 22       | 3,05     | 3,40       | 3,13                  | 237       | 90               | ΝΔ-Δ      | 1,00             | 1,00        | 1,00      | 1,00           | 0,88                  | 0,76  |
| 21 | 4  | ΦΩΤΑΓΩΓΟΣ                      | 1,94           | 3,20       | 6,21       | 0,49       | 5,72          | 22       | 3,05     | 3,40       | 3,13                  | -1        | 90               | -         | 0,00             | 0,00        | 0,00      | 0,00           | 0,00                  | 0,00  |
| 22 | 5  | ΕΠΑΦΗ ΚΛΙΜΑΚΟΣΤΑΣΙΟ            | -7,87          | 3,32       | 26,13      | 2,01       | 24,12         | 22       | 2,40     | 2,60       | 1,22                  |           | 90               | -         | 0,00             | 0,00        | 0,00      | 0,00           | 0,00                  | 0,00  |
| 23 | 6  | ΠΟΡΤΑ ΕΙΣΟΥΔΟΥ Π4              | -0,97          | 2,07       | 2,01       |            | 2,01          |          | 2,70     |            | 1,35                  |           | 90               | -         | 0,00             | 0,00        | 0,00      | 0,00           | 0,00                  | 0,00  |
| 24 | 7  | ΔΑΠΕΔΟ ΠΡΟΣ ΜΘΧ ΥΠΟΓ.          | -1,35          | 4,57       | 6,17       |            | 6,17          |          | 2,00     |            | 1,00                  |           | 180              | -         | 0,00             | 0,00        | 0,00      | 0,00           | 0,00                  | 0,00  |
| 25 | 8  |                                |                |            | -          |            | -             |          |          |            | -                     |           |                  | -         | 1,00             | 1,00        | 1,00      | 1,00           | 1,00                  | 1,00  |
| 26 | 9  |                                |                |            | -          |            | -             |          |          |            | -                     |           |                  | -         | 1,00             | 1,00        | 1,00      | 1,00           | 1,00                  | 1,00  |
| 27 | 10 |                                |                |            | -          |            | -             |          |          |            | -                     |           |                  | -         | 1,00             | 1,00        | 1,00      | 1,00           | 1,00                  | 1,00  |
| 28 | 11 |                                |                |            | -          |            | -             |          |          |            | -                     |           |                  | -         | 1,00             | 1,00        | 1,00      | 1,00           | 1,00                  | 1,00  |
| 29 | 12 |                                |                |            | -          |            | -             |          |          |            | -                     |           |                  | -         | 1,00             | 1,00        | 1,00      | 1,00           | 1,00                  | 1,00  |
| 30 | 13 |                                |                |            | -          |            | -             |          |          |            | -                     |           |                  | -         | 1,00             | 1,00        | 1,00      | 1,00           | 1,00                  | 1,00  |
| 31 | 14 |                                |                |            | -          |            | -             |          |          |            | -                     |           |                  | -         | 1,00             | 1,00        | 1,00      | 1,00           | 1,00                  | 1,00  |
| 32 | 15 |                                |                |            | -          |            | -             |          |          |            | -                     |           |                  | -         | 1,00             | 1,00        | 1,00      | 1,00           | 1,00                  | 1,00  |
| 33 |    |                                |                |            |            |            |               |          |          |            |                       | Υ         | (deg): -1 7      | τληρης σκ | ια εξ. στοιχ     | (ειων]      |           |                |                       |       |

Εικόνα 2. Αδιαφανής επιφάνειες κτιρίου ή κτιριακής μονάδας, εισαγωγή στοιχείων επιφάνειας.

ΠΕΡΙΓΡΑΦΗ: εισάγουμε μια σύντομη περιγραφή της αδιαφανούς επιφάνειας.

**ΜΗΚΟΣ:** εισάγουμε το μήκος της αδιαφανούς επιφάνειας σε μέτρα, όπως το έχουμε καταγράψει στο σκαρίφημα και ακολουθώντας τις τεχνικές οδηγίες του ΤΕΕ.

- Εάν έχουμε επιλέξει στα γενικά στοιχεία ότι επιθεωρούμε κτιριακή μονάδα και θέλουμε να περιγράψουμε μια επιφάνεια ως προς μη θερμαινόμενο χώρο πχ επαφή με κλιμακοστάσιο (εικόνα 2, στοιχείο 5 του πίνακα), τότε εισάγοντας το μήκος με αρνητικό πρόσημο, αυτόματα στον υπολογισμό του συντελεστή θερμοπερατότητας Ut,b θα γίνει μείωση κατά 50% έτσι ώστε να γίνει η απλοποιημένη παραδοχή ότι η συγκεκριμένη επιφάνεια έρχεται σε επαφή με τον εξωτερικό αέρα (TOTEE 20701-1/2010, παρ. 3.2.2.3, σελ.58). Στην περίπτωση αυτή θα μηδενιστούν αυτόματα και όλοι οι συντελεστές σκίασης.
- Εάν έχουμε επιλέξει στα γενικά στοιχεία ότι επιθεωρούμε ολόκληρο κτίριο και
   θέλουμε να περιγράψουμε μια διαχωριστική επιφάνεια ως προς μη θερμαινόμενο

χώρο πχ επαφή με μη θερμαινόμενο κλιμακοστάσιο, τότε εισάγοντας το μήκος με αρνητικό πρόσημο, αυτόματα θα μηδενιστούν όλοι οι συντελεστές σκίασης.

Όταν θέλουμε να περιγράψουμε οριζόντια επιφάνεια, τότε είτε εισάγουμε το μήκος και το πλάτος στην στήλη του ύψους (για παραλληλόγραμμο), είτε εισάγουμε το εμβαδόν σε τετραγωνικά μέτρα στο μήκος και μονάδα (1,00) στο ύψος. Και σε αυτή την περίπτωση μπορούμε να χρησιμοποιήσουμε αρνητική τιμή στην στήλη του μήκους ανάλογα με την περίπτωση που εξετάζουμε, όπως παραπάνω (μείωση 50% του U και πλήρης σκιά για κτιριακή μονάδα ή πλήρης σκιά).

**ΥΨΟΣ:** εισάγουμε το ύψος της επιφάνειας σε μέτρα. Εάν το ύψος μεταβάλετε, μπορούμε να εισάγουμε το ύψος αναλογικά με το πλάτους του κάθε τμήματος ή να περιγράψουμε δυο επιφάνειες με σταθερό ύψος (πχ εικόνα 2, στοιχείο 1, το 1,35μ έχει μεικτό ύψος 3,41μ λόγο μη θερμαινόμενου χώρου στο υπόγειο ενώ το υπόλοιπο έχει ύψος 3,20μ. αναλογικά προκύπτει ύψος 3,33μ.). Εάν στην στήλη μήκος έχουμε το εμβαδόν της επιφάνειας (βλ. παραπάνω), τότε εισάγουμε μονάδα (1.00).

**EMB.:** εμφανίζεται αυτόματα το εμβαδόν της επιφάνειας (το γινόμενο μήκος επί ύψος) αφαιρώντας το αρνητικό πρόσημο, εάν υπάρχει.

**ΑΝΟΙΓ.:** εισάγουμε το συνολικό εμβαδόν των ανοιγμάτων της επιφάνειας (μπορούμε να πληκτρολογήσουμε το σύμβολο «=» και έπειτα τους πολλαπλασιασμούς των ανοιγμάτων (μήκος επί ύψος) αθροιστικά έτσι ώστε να εμφανιστεί το συνολικό εμβαδόν των ανοιγμάτων της επιφάνειας πχ πληκτρολογούμε «=1,34\*2,30» και εμφανίζεται το αποτέλεσμα 3,08).

**ΕΜΒκ:** εμφανίζεται αυτόματα το καθαρό εμβαδόν της επιφάνειας μετά την αφαίρεση του συνολικού εμβαδού των ανοιγμάτων. Αυτό είναι και το εμβαδόν της επιφάνειας που πρέπει να εισάγουμε στο λογισμικό του ΤΕΕ.

| 20,00 04                      | ~ 51  |          | -,-  |               | Ψ~ <b>Λ</b> ~           |                          | -1               |        | ,                |                        |    |
|-------------------------------|-------|----------|------|---------------|-------------------------|--------------------------|------------------|--------|------------------|------------------------|----|
| ες: 6,16 τ.μ                  | . X   | 7,40     | Ŧ    | παράθυρα:     | 0,00                    | τ.μ. <b>Χ</b>            | 8,70             | + άλλο | είδος Β:         | 0,49                   | τ  |
| ο, ανοιγόμενο 🕺               | bet > | > 5ороф. | μπα  | τικη ή δικελι | ν <mark>φη δρο</mark> μ | ι <mark>ικη ο</mark> πτα | οπλινθο          | δομη   | < συντ. <b>U</b> | + άλλο                 | εί |
| ν/διαχωρ. <mark>επιφ</mark> α | εv.]  | γωνιακο  | επιχ | οισμενο και ι | από τις δ               | υο οψεια                 | ;                |        | [F=1,0           | Ο καθόλ                | οι |
| )*Uτ,b για εξ. α              | ερα   | 22(%)    | χωρ  | ς θερμομ.     | επαφη μ                 | ιε αερα                  | συντ. <b>U</b> = | 2,20   | [εάν U           | ≤ <mark>0,60</mark> τό | σ  |
| 3. ANOII. EN                  | 1Вк   | %betton  | υ    | τUb           | U                       | γ(deg)                   | $\beta$ (deg)    | προσ.  | Fhorh            | Fhorc                  |    |
| 6 3,08 <b>4</b> ,             | 28    | 22       | 2,:  | 0 3,40        | 2,65                    | 327                      | 90               | В∆-В   | 0,87             | 0,76                   |    |
|                               |       |          |      |               | 1                       |                          |                  |        |                  |                        |    |

%betton: εισάγουμε το ποσοστό επί τις εκατό της επιφάνειας του οπλισμένου σκυροδέματος στην συνολική επιφάνεια (μαζί με τα ανοίγματα, στήλη EMB.), πχ 22.

 Μπορούμε να επιλέξουμε από την λίστα παραπάνω τον αριθμό των ορόφων του κτιρίου και εάν είναι γωνιακό ή μη, και ανάλογα το έτος έκδοσης της οικοδομικής άδειας που δώσαμε στα γενικά στοιχεία να εμφανιστεί αυτόματα το τυπικό ποσοστό, το οποίο πληκτρολογούμε στο αντίστοιχο κελί της επιφάνειας.

- Για κτίρια μετά το 1999 απαιτείτε αναλυτικός υπολογισμός του ποσοστού είτε με αποτύπωση, είτε από τα αρχιτεκτονικά σχέδια της οικοδομικής άδειας.
- Εάν η αδιαφανής επιφάνεια αποτελείται από ένα υλικό πχ ξύλινη πόρτα εισόδου ή εάν λαμβάνουμε τις μέγιστες τιμές κατά Κ.Θ.Κ. ή Κ.Εν.Α.Κ. που αφορούν το σύνολο της επιφάνειας ή υπάρχει ένας ενιαίος συντελεστής, πχ δώμα συμβατικού τύπου, τότε δεν εισάγουμε τιμή ποσοστό στο κελί (κενό).

| •• ••    | .,      | ~~~~          |       | .~ <i>,</i> . | 0,20     |            | Ψ <sup>2</sup> Λ <sup>2</sup> |           |                  |        |                  |          |
|----------|---------|---------------|-------|---------------|----------|------------|-------------------------------|-----------|------------------|--------|------------------|----------|
| ες: 6    | 5,16    | τ.μ. <b>Χ</b> | 7,4   | 0             | + πα     | ράθυρα:    | 0,00                          | τ.μ. Χ    | 8,70             | ÷ άλλο | είοος Β:         | 0,49 τ   |
| ο, ανοιγ | γόμενο  | % bet >       | > 5op | οф.           | μπατικη  | ή δικελυ   | φη <mark>δ</mark> ρομ         | ιικη οπτα | οπλινθο          | δομη   | < συντ. <b>U</b> | άλλο εί  |
| ν/δια    | χωρ. ε  | πιφαν.]       | γωνια | ко            | επιχρισμ | ιενο και ( | από τις δ                     | υο οψεια  | ;                |        | [F=1,00          | καθόλοι  |
| )*Uτ,Ł   | ο για ε | ξ. αερα       | 22(   | %)            | χωρις θε | ρμομ.      | επαφη μ                       | ε αερα    | συντ. <b>U</b> = | 2,20   | [εάν U≤          | 0,60 τότ |
| 3. AN    | NOIF.   | ЕМВк          | %be   | ton           | Uτ       | Ub         | U                             | γ(deg)    | $\beta$ (deg)    | προσ.  | Fhorh            | Fhorc    |
| 6 3      | 3,08    | 4,28          | 2     | 2             | 2,20     | 3,40       | 2,65                          | 327       | 90               | В∆-В   | 0,87             | 0,76     |
|          |         | •             |       |               | :        | :          |                               |           |                  |        |                  | -        |

**Uτ:** συντελεστής θερμοπερατότητας τοιχοδομών.

- Επιλέγοντας τα κατάλληλα χαρακτηριστικά στις λίστες των κελιών άνω, εμφανίζεται αυτόματα ο αντίστοιχος συντελεστής θερμοπερατότητας από τους πίνακες της ΤΟΤΕΕ με τις τυπικές τιμές καθώς και τις μέγιστες τιμές κατά Κ.Θ.Κ. ή Κ.Εν.Α.Κ. Πληκτρολογούμε το συντελεστή στο κελί της επιφάνειας. Επαναλαμβάνουμε για κάθε περίπτωση.
- Εάν υπάρχει μελέτη κατά Κ.Θ.Κ. ή Κ.Εν.Α.Κ., τότε εισάγουμε απευθείας τις τιμές της μελέτης ή ακολουθούμε τις οδηγίες και τον πίνακα 3.6, σελ. 51, για πλημμελής εφαρμογή κτλ.
- Εάν η αδιαφανής επιφάνεια αποτελείται από ένα υλικό πχ ξύλινη πόρτα εισόδου ή εάν λαμβάνουμε τις μέγιστες τιμές κατά Κ.Θ.Κ. ή Κ.Εν.Α.Κ. που αφορούν το σύνολο της επιφάνειας ή υπάρχει ένας ενιαίος συντελεστής, πχ δώμα συμβατικού τύπου, τότε εισάγουμε την τιμή μόνο σε αυτό κελί και αφήνουμε κενό τα κελιά %betton και Ub.

**Ub:** συντελεστής θερμοπερατότητας επιφάνειας φέροντος οργανισμού από οπλισμένο σκυρόδεμα. Εάν δεν υπάρχει, το αφήνουμε κενό. Μπορούμε να βρούμε τον αντίστοιχο τυπικό συντελεστή θερμοπερατότητας από τους πίνακες της TOTEE επιλέγοντας κατάλληλα στις λίστες των κελιών άνω. Οι μέγιστες τιμές κατά Κ.Θ.Κ. ή Κ.Εν.Α.Κ. αφορούν όλη την επιφάνεια, οπότε η τιμή τους εισάγετε στην στήλη Uτ, ενώ η στήλη Ub παραμένει κενή.

**U:** συνολικός συντελεστής θερμοπερατότητας της επιφάνειας (W/m2K). Εάν εξετάζουμε κτιριακή μονάδα και έχουμε δώσει αρνητικό μήκος (βλ. παραπάνω ΜΗΚΟΣ), τότε είναι μειωμένος αυτόματα κατά 50%. Εάν προκύψει τιμή μικρότερη του 0.60, τότε οι συντελεστές σκίασης αυτόματα παίρνουν τις τιμές [1.00, 1.00, **0.90**, **0.90**, 1.00, 1.00] και δεν απαιτείται η περιγραφή των στοιχείων που σκιάζουν το κτίριο. Αυτή την τιμή την εισάγουμε στο λογισμικό του TEE.

γ(deg): εισάγουμε τον προσανατολισμό της επιφάνειας σε μοίρες και σύμφωνα με την TOTEE (σελ.43). Εάν έχουμε εξωτερική αδιαφανή επιφάνεια που σκιάζετε πλήρως πχ φωταγωγός, τότε εισάγουμε την τιμή -1 έτσι ώστε να μηδενιστούν οι συντελεστές σκίασης (προσοχή, σε αυτή την περίπτωση δεν δίνουμε αρνητικό μήκος γιατί δεν θέλουμε να μειωθεί ο συντελεστής θερμοπερατότητας κατά 50%). Αυτή την τιμή την εισάγουμε στο λογισμικό του ΤΕΕ εκτός από τις πλήρως σκιασμένες επιφάνειες πχ φωταγωγός ή τις οριζόντιες επιφάνειες, πχ δώμα, όπου δεν εισάγουμε τιμή.

β(deg): εισάγουμε την γωνία κλίσης της επιφάνειας σε μοίρες και σύμφωνα με την ΤΟΤΕΕ (σελ.43), πχ 90 για κατακόρυφες επιφάνειες, 0 για δώμα και 180 για πυλωτή. Αυτή την τιμή την εισάγουμε στο λογισμικό του ΤΕΕ.

**Προσ.:** αυτόματη στρογγυλοποίηση του προσανατολισμού ανά 22,5° (βοηθητική στήλη).

Για λόγους οικονομίας στην εκτύπωση αλλά και ευκολότερης εισαγωγής των αποτελεσμάτων στο λογισμικό του ΤΕΕ, ακολουθούν οι στήλες με τους αυτόματα υπολογισμένους συντελεστές σκίασης που όμως θα συμπληρωθούν πλήρως αφού δώσουμε παρακάτω τα απαραίτητα στοιχεία των εξωτερικών στοιχείων που σκιάζουν τις επιφάνειες (εικόνα 3), όπου αυτά υπάρχουν. Στο υπολογιστικό φύλλο έχουν τοποθετηθεί για διευκόλυνση πάνω από τα στοιχεία, τα σκαριφήματα με τα μεγέθη ανά περίπτωση.

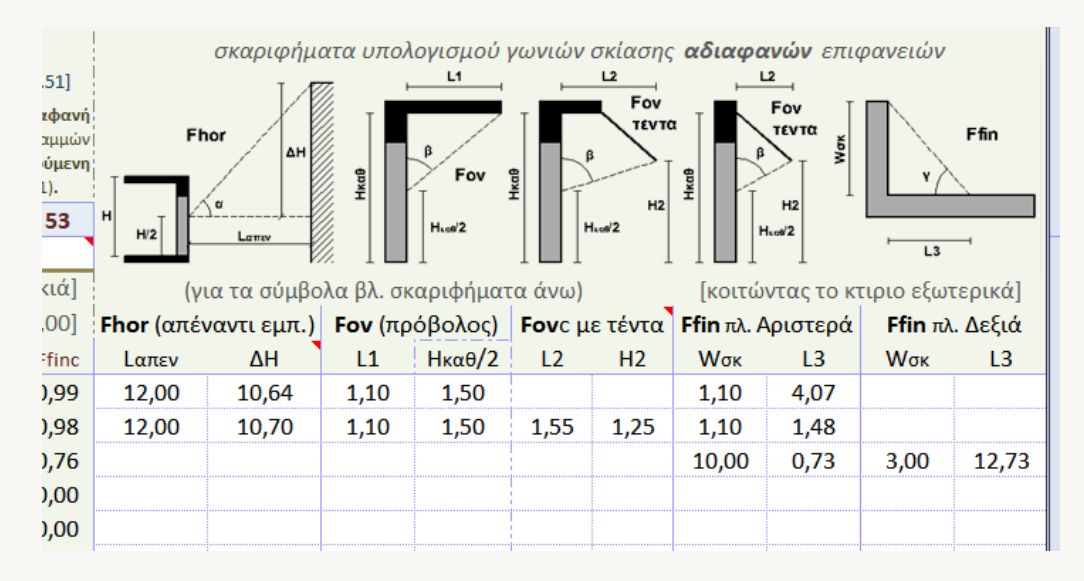

Εικόνα 3. Αδιαφανής επιφάνειες, εισαγωγή στοιχείων σκίασης και σκαριφήματα.

#### Υπολογισμός Fhor (θέρμανση, ψύξη)

- Lαπεν: εισάγουμε την κάθετη απόσταση της επιφάνειας από το απέναντι εμπόδιο.
- ΔΗ: εισάγουμε την υψομετρική διαφορά από το μέσο της επιφάνειας μέχρι το μέγιστο ύψος του απέναντι εμποδίου (συνίσταται να μετριέται επιτόπου η υψομετρική διαφορά του δαπέδου της ιδιοκτησίας με το μέγιστο σημείο του απέναντι εμποδίου και να αφαιρείτε το ήμισυ του ύψους της επιφάνειας εδώ).

#### Υπολογισμός Fov (θέρμανση, ψύξη)

- L1: πλάτος άνω προβόλου εάν υπάρχει.
- Ηκαθ/2: το μισό του καθαρού ύψους της ιδιοκτησίας στο σημείο του προβόλου.
   Εάν η επιφάνεια δεν αφορά όλο το ύψος της ιδιοκτησίας όπως πχ κουτί ρολού και δρομική τοιχοποιία, τότε εισάγουμε την υψομετρική διαφορά από το κατακόρυφο κέντρο της επιφάνειας μέχρι την κάτω επιφάνεια του προβόλου.

#### Υπολογισμός Fovc (ψύξη) με τέντα

- L2: κάθετη απόσταση της άκρης της τέντας όταν είναι κατεβασμένη μέχρι την επιφάνεια (με ή χωρίς πρόβολο).
- H2: καθαρό ύψος από την άκρη της τέντας όταν είναι κατεβασμένη μέχρι δάπεδο.
- Ηκαθ/2: εάν υπάρχει και πρόβολος είναι ήδη συμπληρωμένο από το προηγούμενο βήμα, αλλιώς εισάγουμε την υψομετρική διαφορά από το κατακόρυφο κέντρο της επιφάνειας μέχρι το σημείο που έχει τοποθετηθεί ο μηχανισμός της τέντας.

Εάν υπάρχει τέντα, τότε εισάγοντας τις παραπάνω τιμές, υπολογίζεται αυτόματα ο συντελεστής σκίασης Fovc της επιφάνειας για την γωνία που σχηματίζεται λόγο της τέντας και όχι από αυτήν λόγο προβόλου. Εάν η γωνία προκύψει μεγαλύτερη των 90°, τότε λαμβάνεται ο μικρότερος συντελεστής Fovc.

#### Υπολογισμός Ffin (θέρμανση, ψύξη)

- Wσκ: το μήκος του πλάγιου εμποδίου (αριστερά ή δεξιά κοιτάζοντας το κτίριο από έξω και προς την επιφάνεια).
- L3: η απόσταση του μέσου της επιφάνειας από το πλάγιο εμπόδιο.

Εάν έχουμε ταυτόχρονα δεξιά και αριστερά πλάγιο εμπόδιο, τότε στους συντελεστές σκίασης λαμβάνεται αυτόματα το γινόμενο τους.

| ins |         |          |          |          |                      |         | i l |
|-----|---------|----------|----------|----------|----------------------|---------|-----|
| к.  | [F=1,00 | ) καθολα | ου σκια  | F=0,00   | ) πληρη              | ς σκια] |     |
| .к. | [εάν υ< | <0,60 το | τε Fovh= | Fovc= 0, | 9 <b>0 &amp;</b> Fxx | = 1,00] | F   |
| σ.  | Fhorh   | Fhorc    | Fovh     | Fovc     | Ffinh                | Ffinc   | 0   |
| ,5  | 0,91    | 0,78     | 0,73     | 0,75     | 1,00                 | 0,98    |     |
| ,5  | 0,91    | 0,78     | 0,73     | 0,26     | 1,00                 | 0,96    |     |
| ,5  | 1,00    | 1,00     | 1,00     | 1,00     | 0,89                 | 0,81    |     |
|     | 0,00    | 0,00     | 0,00     | 0,00     | 0,00                 | 0,00    |     |
| )   | 0.00    | 0.00     | 0.00     | 0.00     | 0.00                 | 0.00    |     |

Ο υπολογισμός των γωνιών σκίασης και των αντίστοιχων συντελεστών σκίασης γίνετε αυτόματα, μετά την εισαγωγή των παραπάνω στοιχείων. Εφαρμόζεται η μέθοδος της **γραμμικής παρεμβολής** στους πίνακες των συντελεστών σκίασης της ΤΟΤΕΕ 20701-1/2010.

Πατώντας πάνω στις τιμές των συντελεστών σκίασης, μπορούμε να εισάγουμε διαφορετική τιμή όπως πχ σε δώμα με μερική σκίαση που απαιτείται εκτίμηση από τον επιθεωρητή. ΓΕΝΙΚΕΣ ΟΔΗΓΙΕΣ ΧΡΗΣΗΣ

Στο υπολογιστικό φύλλο υπάρχει η πρόβλεψη για εισαγωγή μέχρι 15 αδιαφανών επιφανειών. Εάν απαιτείται η εισαγωγή περισσότερων, τότε πρέπει να εκτελέσουμε τα παρακάτω βήματα για την σωστή εισαγωγή των νέων γραμμών και των συναρτήσεων τους:

- εισάγετε τον επιθυμητό αριθμό γραμμών εντός του πίνακα πατώντας στον αριθμό μιας μη συμπληρωμένης γραμμής πχ την 9 και έχοντας και την προηγούμενη γραμμή μη συμπληρωμένη, δεξί κλικ και εισαγωγή, πάλι δεξί κλικ στην 9 και εισαγωγή κ.ο.κ.,
- κάντε κλικ στον αριθμό της προηγούμενης τελευταίας μη συμπληρωμένης γραμμής πριν τις νέες που εισάγαμε, πχ την 8, και θα επιλεγεί όλη η γραμμή,
- τοποθετήστε τον κέρσορα, στο μαύρο κουτί που εμφανίζεται κάτω δεξιά του αριθμού της γραμμής (ο κέρσορας γίνετε ένας σταυρός), κάντε κλικ και κρατήστε πατημένο,
- κρατώντας πατημένο το μαύρο κουτί, σύρετε προς τα κάτω και σε όλες τις νέες γραμμές προκειμένου να αντιγραφούν οι συναρτήσεις.

|        | 24                                                                               | 7                                            | ΔΑΠΕΔΟ ΠΡΟΣ ΜΘΧ ΥΠΟΓ. | -1,35 | 4,57  | 6,17                                                                         | 6,17                                                                 |
|--------|----------------------------------------------------------------------------------|----------------------------------------------|-----------------------|-------|-------|------------------------------------------------------------------------------|----------------------------------------------------------------------|
|        | 25                                                                               | 8                                            |                       |       |       | 0,00                                                                         | 0,00                                                                 |
|        | 26                                                                               |                                              |                       |       |       |                                                                              |                                                                      |
|        | 27                                                                               |                                              |                       |       |       |                                                                              |                                                                      |
|        | 28                                                                               |                                              |                       |       |       |                                                                              |                                                                      |
|        | 29                                                                               | 9                                            |                       |       |       | 0.00                                                                         | 0.00                                                                 |
|        | 30                                                                               | <u> </u>                                     |                       |       |       | 0.00                                                                         | 0.00                                                                 |
| βήμα 1 | 000                                                                              | 120                                          |                       |       |       | 0,00                                                                         | 0,00                                                                 |
|        |                                                                                  |                                              |                       |       |       |                                                                              |                                                                      |
|        | 24                                                                               | 7                                            | ΔΑΠΕΔΟ ΠΡΟΣ ΜΘΧ ΥΠΟΓ. | -1,35 | 4,57  | 6,17                                                                         | 6,17                                                                 |
|        | 25                                                                               | 8                                            |                       |       |       | 0,00                                                                         | 0,00                                                                 |
|        | 26                                                                               | 43                                           |                       |       |       |                                                                              |                                                                      |
|        | 27                                                                               |                                              |                       |       |       |                                                                              |                                                                      |
|        | 28                                                                               |                                              |                       |       |       |                                                                              |                                                                      |
|        | 29                                                                               | 9                                            |                       |       |       | 0,00                                                                         | 0,00                                                                 |
| 0.4    | 30                                                                               | 10                                           | )                     |       |       | 0,00                                                                         | 0,00                                                                 |
| βημα Ζ |                                                                                  |                                              |                       |       |       |                                                                              |                                                                      |
|        |                                                                                  |                                              |                       |       |       |                                                                              |                                                                      |
|        | 24                                                                               | 7                                            |                       | 1 25  | 4 5 7 | 6 17                                                                         | 6 17                                                                 |
|        | 24                                                                               | 7                                            | ΔΑΠΕΔΟ ΠΡΟΣ ΜΘΧ ΥΠΟΓ. | -1,35 | 4,57  | 6,17                                                                         | 6,17                                                                 |
|        | 24<br>25                                                                         | 7<br>8                                       | ΔΑΠΕΔΟ ΠΡΟΣ ΜΘΧ ΥΠΟΓ. | -1,35 | 4,57  | 6,17<br>0,00                                                                 | 6,17<br>0,00                                                         |
|        | 24<br>25<br>26                                                                   | 7<br>8                                       | ΔΑΠΕΔΟ ΠΡΟΣ ΜΘΧ ΥΠΟΓ. | -1,35 | 4,57  | 6,17<br>0,00                                                                 | 6,17<br>0,00                                                         |
|        | 24<br>25<br>26<br>27                                                             | 7<br>8<br>1                                  | ΔΑΠΕΔΟ ΠΡΟΣ ΜΘΧ ΥΠΟΓ. | -1,35 | 4,57  | 6,17<br>0,00                                                                 | 6,17<br>0,00                                                         |
|        | 24<br>25<br>26<br>27<br>28                                                       | 7 8                                          | ΔΑΠΕΔΟ ΠΡΟΣ ΜΘΧ ΥΠΟΓ. | -1,35 | 4,57  | 6,17<br>0,00                                                                 | 6,17<br>0,00                                                         |
|        | 24<br>25<br>26<br>27<br>28<br>29                                                 | 7<br>8<br><b>1</b><br>9                      | ΔΑΠΕΔΟ ΠΡΟΣ ΜΘΧ ΥΠΟΓ. | -1,35 | 4,57  | 6,17<br>0,00<br>0,00                                                         | 6,17<br>0,00                                                         |
| βήμα 3 | 24<br>25<br>26<br>27<br>28<br>29<br>30                                           | 7<br>8<br><b>1</b><br>10                     | ΔΑΠΕΔΟ ΠΡΟΣ ΜΘΧ ΥΠΟΓ. | -1,35 | 4,57  | 6,17<br>0,00<br>0,00<br>0,00                                                 | 6,17<br>0,00<br>0,00<br>0,00                                         |
| βήμα 3 | 24<br>25<br>26<br>27<br>28<br>29<br>30                                           | 7<br>8<br>9<br>10                            | ΔΑΠΕΔΟ ΠΡΟΣ ΜΘΧ ΥΠΟΓ. | -1,35 | 4,57  | 6,17<br>0,00<br>0,00<br>0,00                                                 | 6,17<br>0,00<br>0,00<br>0,00                                         |
| βήμα 3 | 24<br>25<br>26<br>27<br>28<br>29<br>30                                           | 7<br>8<br>9<br>10<br>7                       | ΔΑΠΕΔΟ ΠΡΟΣ ΜΘΧ ΥΠΟΓ. | -1,35 | 4,57  | 6,17<br>0,00<br>0,00<br>0,00<br>6,17                                         | 6,17<br>0,00<br>0,00<br>0,00<br>6,17                                 |
| βήμα 3 | 24<br>25<br>26<br>27<br>28<br>29<br>30<br>30<br>24<br>24<br>25                   | 7<br>8<br>9<br>10<br>7<br>8                  | ΔΑΠΕΔΟ ΠΡΟΣ ΜΘΧ ΥΠΟΓ. | -1,35 | 4,57  | 6,17<br>0,00<br>0,00<br>0,00<br>6,17<br>0,00                                 | 6,17<br>0,00<br>0,00<br>0,00<br>6,17<br>0,00                         |
| βήμα 3 | 24<br>25<br>26<br>27<br>28<br>29<br>30<br>30<br>24<br>24<br>25<br>26             | 7<br>8<br>9<br>10<br>7<br>8<br>9             | ΔΑΠΕΔΟ ΠΡΟΣ ΜΘΧ ΥΠΟΓ. | -1,35 | 4,57  | 6,17<br>0,00<br>0,00<br>0,00<br>6,17<br>0,00<br>0,00                         | 6,17<br>0,00<br>0,00<br>0,00<br>6,17<br>0,00<br>0,00                 |
| βήμα 3 | 24<br>25<br>27<br>28<br>29<br>30<br>24<br>24<br>25<br>26<br>27                   | 7<br>8<br>9<br>10<br>7<br>8<br>9<br>10       | ΔΑΠΕΔΟ ΠΡΟΣ ΜΘΧ ΥΠΟΓ. | -1,35 | 4,57  | 6,17<br>0,00<br>0,00<br>0,00<br>6,17<br>0,00<br>0,00<br>0,00                 | 6,17<br>0,00<br>0,00<br>0,00<br>6,17<br>0,00<br>0,00<br>0,00         |
| βήμα 3 | 24<br>25<br>27<br>28<br>29<br>30<br>24<br>25<br>26<br>27<br>28                   | 7<br>8<br>9<br>10<br>7<br>8<br>9<br>10<br>11 | ΔΑΠΕΔΟ ΠΡΟΣ ΜΘΧ ΥΠΟΓ. | -1,35 | 4,57  | 6,17<br>0,00<br>0,00<br>0,00<br>6,17<br>0,00<br>0,00<br>0,00<br>0,00         | 6,17<br>0,00<br>0,00<br>0,00<br>6,17<br>0,00<br>0,00<br>0,00<br>0,00 |
| βήμα 3 | 24<br>25<br>26<br>27<br>28<br>29<br>30<br>30<br>24<br>25<br>26<br>27<br>28<br>29 | 7<br>8<br>9<br>10<br>7<br>8<br>9<br>10<br>11 | ΔΑΠΕΔΟ ΠΡΟΣ ΜΘΧ ΥΠΟΓ. | -1,35 | 4,57  | 6,17<br>0,00<br>0,00<br>0,00<br>6,17<br>0,00<br>0,00<br>0,00<br>0,00         | 6,17<br>0,00<br>0,00<br>0,00<br>6,17<br>0,00<br>0,00<br>0,00<br>0,00 |
| βήμα 3 | 24<br>25<br>27<br>28<br>29<br>30<br>24<br>25<br>26<br>27<br>28<br>29<br>30       | 7<br>8<br>9<br>10<br>7<br>8<br>9<br>10<br>11 | ΔΑΠΕΔΟ ΠΡΟΣ ΜΘΧ ΥΠΟΓ. | -1,35 | 4,57  | 6,17<br>0,00<br>0,00<br>0,00<br>6,17<br>0,00<br>0,00<br>0,00<br>0,00<br>0,00 | 6,17<br>0,00<br>0,00<br>0,00<br>6,17<br>0,00<br>0,00<br>0,00<br>0,00 |

5. Τέλος, διορθώστε την αρίθμηση των επιφανειών στην πρώτη στήλη (στήλη Α).

#### 3. ΔΙΑΦΑΝΕΙΣ ΕΠΙΦΑΝΕΙΕΣ

Εισάγουμε τις εξωτερικές διαφανείς επιφάνειες του κτιρίου ή της κτιριακής μονάδας ανά γραμμή του υπολογιστικού φύλλου. Στον ίδιο πίνακα μπορούμε να εισάγουμε τις διαφανείς εξωτερικές επιφάνειες των μη θερμαινόμενων χώρων με κατάλληλη περιγραφή έτσι ώστε να πληκτρολογήσουμε τα αποτελέσματα στις σωστές καρτέλες του λογισμικού του ΤΕΕ. Επίσης, όταν επιθεωρούμε κτιριακή μονάδα, εισάγουμε και τις διαφανείς επιφάνειες προς τους μη θερμαινόμενους χώρους, εάν υπάρχουν.

| 4 | з. | ΔΙΑΦΑΝΗΣ ΕΠΙΦΑΝΕΙ    | ΕΣ [καιμη  | θερμ. χ | ώρων/δι   | αχωρ. επι | φαν.]  | τυπικ   | ές τιμές ο | συντελεσ | τή θερμα | π. Uv_F | (±0.10) 8     | & g_w     | Uv_F Av     | αλυτικά      | εξωτ. δια | αστάσεις: | 0,62  | 0,79    | 1 |
|---|----|----------------------|------------|---------|-----------|-----------|--------|---------|------------|----------|----------|---------|---------------|-----------|-------------|--------------|-----------|-----------|-------|---------|---|
| 5 |    |                      |            |         |           |           |        | μ       | ονος υα)   | ιοπινακα | ς        |         | ξυλινο        |           | αριθμ. υ    | αλοπίν.:     | 1         | Χ διαστ.: | 0,46  | 0,63    | L |
| 6 |    | Г                    | - [αρνητικ | ο μηκο  | ς: Fx=0,0 | 0,πληρη   | ς σκια | ποσ.πλα | ισιου % :  | Αναλ.    | Uv_F =   | 4,27    | <b>g_</b> w = | 0,46      | [F=1,00     | καθολο       | υ σκια    | & F=0,00  | πληρη | ς σκια] | F |
| 7 |    | ПЕРІГРАФН            | ΜΗΚΟΣ      | ПРЕКІ   | ΠΟΔΙΑ     | γψος      | EMB    | γ(deg)  | β(deg)     | δ.αέρα   | Ηαπεν.   | Ηκαθ    | Uv_F          | g_w       | Fhorh       | Fhorc        | Fovh      | Fovc      | Ffinh | Ffinc   |   |
| 8 | 1  | ΜΠΑΛΚΟΝΟΠΟΡΤΑ Π1     | 1,34       | 2,30    | 0,00      | 2,30      | 3,08   | 327     | 90         | ειδος Α  | 12,30    | 2,99    | 3,70          | 0,54      | 0,87        | 0,75         | 0,76      | 0,77      | 1,00  | 0,99    | П |
| 9 | 2  | ΜΠΑΛΚΟΝΟΠΟΡΤΑ Π2     | 1,34       | 2,30    | 0,00      | 2,30      | 3,08   | 327     | 90         | ειδος Α  | 12,30    | 2,99    | 3,70          | 0,54      | 0,87        | 0,75         | 0,76      | 0,28      | 1,00  | 0,98    |   |
| 0 | 3  | ΠΑΡΑΘΥΡΟ ΦΩΤΑΓΩΓΟΥ Π | 3 -0,62    | 2,03    | 1,24      | 0,79      | 0,49   |         | 90         | ειδος Β  |          |         | 4,27          | 0,46      | 0,00        | 0,00         | 0,00      | 0,00      | 0,00  | 0,00    |   |
| 1 | 4  |                      |            |         |           | -         | -      |         |            | ειδος Α  |          |         |               |           | 1,00        | 1,00         | 1,00      | 1,00      | 1,00  | 1,00    |   |
| 2 | 5  |                      |            |         |           | -         | -      |         |            | ειδος Α  |          |         |               |           | 1,00        | 1,00         | 1,00      | 1,00      | 1,00  | 1,00    |   |
| 3 | 6  |                      |            |         |           | -         | -      |         |            | ειδος Α  |          |         |               |           | 1,00        | 1,00         | 1,00      | 1,00      | 1,00  | 1,00    |   |
| 4 | 7  |                      |            |         |           | -         | -      |         |            | ειδος Α  |          |         |               |           | 1,00        | 1,00         | 1,00      | 1,00      | 1,00  | 1,00    |   |
| 5 | 8  |                      |            |         |           | -         | -      |         |            | ειδος Α  |          |         |               |           | 1,00        | 1,00         | 1,00      | 1,00      | 1,00  | 1,00    |   |
| 6 | 9  |                      |            |         |           | -         | -      |         |            | ειδος Α  |          |         |               |           | 1,00        | 1,00         | 1,00      | 1,00      | 1,00  | 1,00    |   |
| 7 | 10 |                      |            |         |           | -         | -      |         |            | ειδος Α  |          |         |               |           | 1,00        | 1,00         | 1,00      | 1,00      | 1,00  | 1,00    |   |
| 8 | 11 |                      |            |         |           | -         | -      |         |            | ειδος Α  |          |         |               |           | 1,00        | 1,00         | 1,00      | 1,00      | 1,00  | 1,00    |   |
| 9 | 12 |                      |            |         |           | -         | -      |         |            | ειδος Α  |          |         |               |           | 1,00        | 1,00         | 1,00      | 1,00      | 1,00  | 1,00    |   |
| 0 |    |                      |            |         |           |           |        |         |            |          |          |         | 13] ↑         | παφή με Ν | 10X: 0,50*l | J για εξ. Αε | ρα & g=0] |           |       |         |   |

Εικόνα 4. Διαφανείς επιφάνειες κτιρίου ή κτιριακής μονάδας, εισαγωγή στοιχείων επιφάνειας.

ΠΕΡΙΓΡΑΦΗ: εισάγουμε μια σύντομη περιγραφή της διαφανούς επιφάνειας.

**ΜΗΚΟΣ:** εισάγουμε το μήκος της διαφανούς επιφάνειας σε μέτρα, όπως το έχουμε καταγράψει στο σκαρίφημα και ακλουθώντας τις τεχνικές οδηγίες του ΤΕΕ.

 Εάν περιγράφουμε μια διαφανής επιφάνεια που βρίσκεται σε πλήρης σκιά όπως πχ ένα παράθυρο στον φωταγωγό, τότε εισάγουμε το μήκος με αρνητικό πρόσημο έτσι ώστε να μηδενιστούν όλοι οι συντελεστές σκίασης.

**ΠΡΕΚΙ:** εισάγουμε το ύψος του άνω ορίου της διαφανούς επιφάνειας σε σχέση με το δάπεδο της ιδιοκτησίας.

**ΠΟΔΙΑ:** εισάγουμε το ύψος του κάτω ορίου της διαφανούς επιφάνειας σε σχέση με το δάπεδο της ιδιοκτησίας. Εάν πρόκειται για πόρτα, εισάγουμε την τιμή 0.00.

ΥΨΟΣ: υπολογίζεται αυτόματα το καθαρό ύψος της διαφανούς επιφάνειας (βοηθ. Στήλη).

**EMB.:** εμφανίζεται αυτόματα το εμβαδόν της επιφάνειας (το γινόμενο μήκος επί ύψος) αφαιρώντας το αρνητικό πρόσημο, εάν υπάρχει. Αυτή την τιμή την εισάγουμε στο λογισμικό του TEE.

γ(deg): εισάγουμε τον προσανατολισμό της επιφάνειας σε μοίρες και σύμφωνα με την ΤΟΤΕΕ (σελ.43). Αυτή την τιμή την εισάγουμε στο λογισμικό του ΤΕΕ.

β(deg): εισάγουμε την γωνία κλίσης της επιφάνειας σε μοίρες και σύμφωνα με την ΤΟΤΕΕ (σελ.43), πχ 90 για κατακόρυφες επιφάνειες, 0 για δώμα και 180 για πυλωτή. Αυτή την τιμή την εισάγουμε στο λογισμικό του ΤΕΕ.

**δ. αέρα:** επιλέγουμε από την λίστα σε ποιο είδος ανοίγματος (Α, Β, Γ) θα προστεθεί το εμβαδόν του ανοίγματος για τον υπολογισμό της διείσδυσης αέρα στα γενικά στοιχεία. Αν δεν υπάρχει διείσδυση αέρα (πχ μη ανοιγόμενο κούφωμα), τότε επιλέγω «όχι» ενώ εάν έχω πάνω από τρία είδη, τότε τα επόμενα τα επιλέγω ως «άλλο» και ακλουθούμε τις οδηγίες για τον υπολογισμό της διείσδυσης αέρα στην σελίδα 6.

Το είδος Α αφορά το είδος κουφωμάτων που επικρατεί στην ιδιοκτησία (πόρτες και παράθυρα). Εάν υπάρχει κάποιο κούφωμα ή κουφώματα με διείσδυση αέρα που είναι άλλου είδους, μέχρι δυο διαφορετικά είδη (είδος Β και Γ) που το κάθε ένα πρέπει να αφορά μόνο πόρτες ή μόνο παράθυρα, τότε επιλέγουμε ανάλογα. Στην σπάνια περίπτωση που έχουμε και άλλα επιπλέον είδη κουφώματος, τότε επιλέγουμε «άλλο».

**Ηαπεν.**: υψομετρική διαφορά από το δάπεδο της ιδιοκτησίας μέχρι το μέγιστο ύψος του απέναντι εμποδίου. Για τον υπολογισμό των γωνιών γίνεται αυτόματος υπολογισμός της υψομετρικής διαφοράς του κέντρου του ανοίγματος με το μέγιστο ύψος του απέναντι εμποδίου λαμβάνοντας υπόψη και το ύψος της ποδιάς.

**Ηκαθ:** καθαρό ύψος ιδιοκτησίας στο σημείο του ανοίγματος. Για τον υπολογισμό των γωνιών γίνεται αυτόματος υπολογισμός της υψομετρικής διαφοράς του κέντρου του ανοίγματος με τον πρόβολο εάν υπάρχει, λαμβάνοντας υπόψη και το ύψος της ποδιάς.

| v. | 1   | τυπικ   | ές τιμές ο    | συντελεσ         | πή θερμα | oπ. Uv_F | (±0.10) 8     | kg_w | Uv_F Av  | αλυτικά   | εξωτ. δια | αστάσεις: | 0,62    | 0,79                  |      |
|----|-----|---------|---------------|------------------|----------|----------|---------------|------|----------|-----------|-----------|-----------|---------|-----------------------|------|
|    |     | μ       | ιονος υα)     | <b>ιοπινακ</b> α | ιç       |          | ξυλινο        |      | αριθμ. ι | υαλοπίν.: | 1         | Χ διαστ.: | 0,46    | 0,63                  |      |
| кι | α   | ποσ.πλα | ισιου % :     | Αναλ.            | Uv_F =   | 4,27     | <b>g_</b> w = | 0,46 | [F=1,00  | καθολα    | ου σκια   | & F=0,00  | ) πληρη | ς <mark>σκια</mark> ] | Fhor |
| N  | /IB | γ(deg)  | $\beta$ (deg) | δ.αέρα           | Ηαπεν.   | Ηκαθ     | Uv_F          | g_w  | Fhorh    | Fhorc     | Fovh      | Fovc      | Ffinh   | Ffinc                 | L+L  |
| 5, | 08  | 327     | 90            | ειδος Α          | 12,30    | 2,99     | 3,70          | 0,54 | 0,87     | 0,75      | 0,76      | 0,77      | 1,00    | 0,99                  | 12   |

**U**v\_F & **g**\_w: συντελεστής θερμοπερατότητας και συνολική διαπερατότητα ηλιακής ακτινοβολίας κουφωμάτων. Εάν πρόκειται για διαφανείς επιφάνειες με ποσοστό πλαισίου 20%, 30% ή 40%, τότε δεν χρειάζεται να βρούμε τις τιμές αφού μπορούμε να τις βάλουμε απευθείας στο λογισμικό του ΤΕΕ επιλέγοντας τα ανάλογα χαρακτηριστικά της επιφάνειας.

- Σε περίπτωση που έχουμε άλλο ποσοστό πλαισίου και θέλουμε την τυπική τιμή, τότε επιλέγοντας το ποσοστό πλαισίου % που θέλουμε, τον τύπο του υαλοπίνακα και του πλαισίου, γίνεται αναγωγή των τυπικών τιμών της TOTEE στο επιθυμητό ποσοστό πλαισίου με ακρίβεια ±0,10.
- Για τον αναλυτικό υπολογισμό του συντελεστή θερμοπερατότητας Uv\_F και του g\_w της διαφανούς επιφάνειας, επιλέγουμε στο ποσ. πλαισίου % (αριστερά) "Αναλ.", τον τύπο του υαλοπίνακα και του πλαισίου. Εισάγουμε για μια επιφάνεια τις εξωτερικές διαστάσεις (μήκος και ύψος), τον αριθμό των υαλοπινάκων που έχει (πχ 2 για δίφυλλο

κούφωμα) και τις διαστάσεις του υαλοπίνακα (μήκος και ύψος) ή του ενός εάν πρόκειται πχ για δίφυλλο κούφωμα. Υπολογίζονται αυτόματα οι τιμές, τις οποίες πληκτρολογούμε στα αντίστοιχα κελιά της επιφάνειας.

Για λόγους οικονομίας στην εκτύπωση αλλά και ευκολότερης εισαγωγής των αποτελεσμάτων στο λογισμικό του ΤΕΕ, ακολουθούν οι στήλες με τους αυτόματα υπολογισμένους συντελεστές σκίασης που όμως θα συμπληρωθούν πλήρως αφού δώσουμε παρακάτω τα απαραίτητα στοιχεία των εξωτερικών στοιχείων που σκιάζουν τις επιφάνειες (εικόνα 5), εάν υπάρχουν. Στο υπολογιστικό φύλλο έχουν τοποθετηθεί για διευκόλυνση κάτω από τα στοιχεία, τα σκαριφήματα με τα μεγέθη ανά περίπτωση.

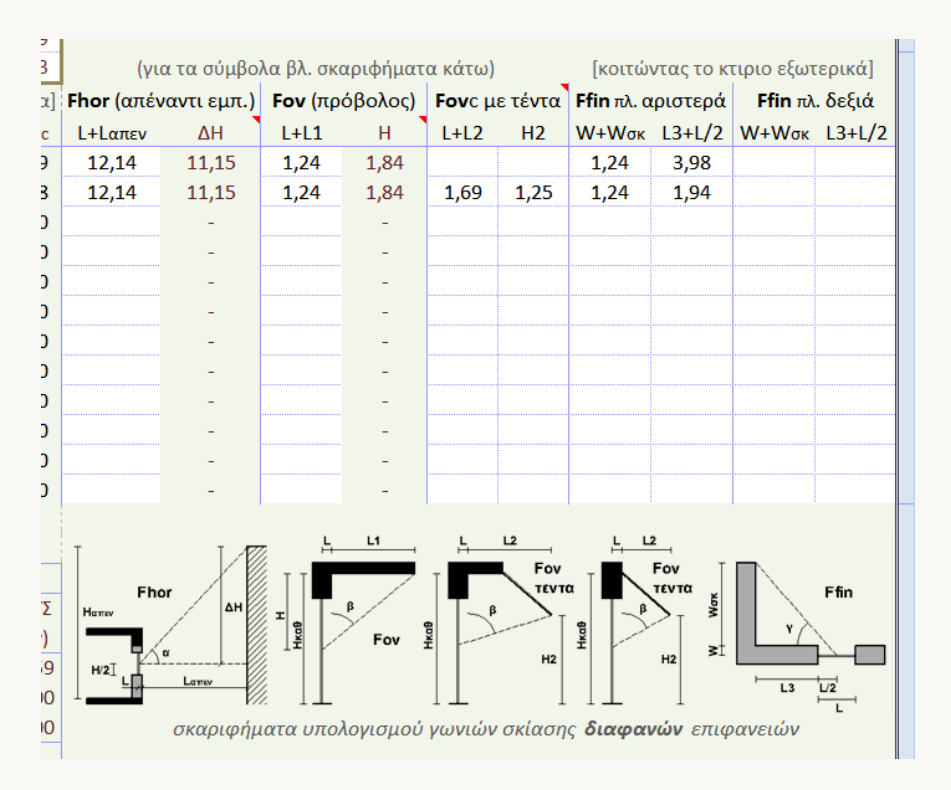

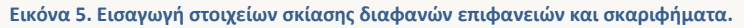

#### Υπολογισμός Fhor (θέρμανση, ψύξη)

- L+Lαπεν: εισάγουμε την κάθετη απόσταση της επιφάνειας από το απέναντι εμπόδιο συμπεριλαμβανομένου και του μήκους υποχώρησης του ανοίγματος σε σχέση με την εξωτερική επιφάνεια του αδιαφανούς στοιχείου που ανήκει.
- ΔΗ: αυτόματος υπολογισμός της υψομετρικής διαφοράς του κέντρου της διαφανούς επιφάνειας με το μέγιστο ύψος του απέναντι εμποδίου. Θα πρέπει να έχουν προηγουμένως εισαχθεί σωστά το ύψος της ποδιάς, του πρεκιού και το Ηαπεν (υψομετρική διαφορά δαπέδου με το μέγιστο ύψος του απέναντι εμποδίου), ενώ εάν πρόκειται για ειδική περίπτωση τότε εισάγουμε απευθείας την τιμή πατώντας πάνω στο κελί.

#### Υπολογισμός Fov (θέρμανση, ψύξη)

- L+L1: πλάτος άνω προβόλου, εάν υπάρχει, συμπεριλαμβανομένου και του μήκους υποχώρησης του ανοίγματος σε σχέση με την εξωτερική επιφάνεια του αδιαφανούς στοιχείου που ανήκει.
- Η: αυτόματος υπολογισμός της υψομετρικής διαφοράς του κέντρου της διαφανούς επιφάνειας με το κάτω σημείο του προβόλου. Θα πρέπει να έχουν προηγουμένως εισαχθεί σωστά το ύψος της ποδιάς, του πρεκιού και το Ηκαθ, ενώ εάν πρόκειται για ειδική περίπτωση τότε εισάγουμε απευθείας την τιμή πατώντας πάνω στο κελί.

#### Υπολογισμός Fovc (ψύξη) με τέντα

- L+L2: κάθετη απόσταση της άκρης της τέντας όταν είναι κατεβασμένη μέχρι την επιφάνεια (με ή χωρίς πρόβολο) συμπεριλαμβανομένου και του μήκους υποχώρησης του ανοίγματος σε σχέση με την εξωτερική επιφάνεια του αδιαφανούς στοιχείου που ανήκει.
- H2: καθαρό ύψος από την άκρη της τέντας όταν είναι κατεβασμένη μέχρι δάπεδο.

Εάν υπάρχει τέντα, τότε εισάγοντας τις παραπάνω τιμές, υπολογίζεται αυτόματα ο συντελεστής σκίασης Fovc της επιφάνειας για την γωνία που σχηματίζεται λόγο της τέντας και όχι από αυτήν λόγο προβόλου. Εάν η γωνία προκύψει μεγαλύτερη των 90°, τότε λαμβάνεται ο μικρότερος συντελεστής Fovc του προσανατολισμού.

#### Υπολογισμός Ffin (θέρμανση, ψύξη)

- W+Wσκ: το μήκος του πλάγιου εμποδίου (αριστερά ή δεξιά κοιτάζοντας το κτίριο από έξω και προς την επιφάνεια) συμπεριλαμβανομένου και του μήκους υποχώρησης του ανοίγματος σε σχέση με την εξωτερική επιφάνεια του αδιαφανούς στοιχείου που ανήκει.
- L3+L/2: η απόσταση του μέσου της επιφάνειας από το πλάγιο εμπόδιο.

Εάν έχουμε ταυτόχρονα δεξιά και αριστερά πλάγιο εμπόδιο, τότε στους συντελεστές σκίασης λαμβάνεται αυτόματα το γινόμενο τους.

|   | [F=1,00 | καθολα | ου σκια | & F=0,0 | 0 πληρη | ις σκια] | F |
|---|---------|--------|---------|---------|---------|----------|---|
| ; | Fhorh   | Fhorc  | Fovh    | Fovc    | Ffinh   | Ffinc    | α |
| ) | 0,91    | 0,78   | 0,75    | 0,77    | 1,00    | 0,98     |   |
| ) | 0,91    | 0,78   | 0,75    | 0,31    | 1,00    | 0,96     |   |
| ) | 0,00    | 0,00   | 0,00    | 0,00    | 0,00    | 0,00     |   |
|   | 1,00    | 1,00   | 1,00    | 1,00    | 1,00    | 1,00     |   |
|   | 1,00    | 1,00   | 1,00    | 1,00    | 1,00    | 1,00     |   |

Ο υπολογισμός των γωνιών σκίασης και των αντίστοιχων συντελεστών σκίασης γίνετε αυτόματα, μετά την εισαγωγή των παραπάνω στοιχείων. Εφαρμόζεται η μέθοδος της γραμμικής παρεμβολής στους πίνακες των συντελεστών σκίασης της ΤΟΤΕΕ 20701-1/2010. Πατώντας πάνω στις τιμές των συντελεστών σκίασης, μπορούμε να εισάγουμε διαφορετική τιμή όπως πχ οριζόντια διαφανής επιφάνεια σε δώμα με μερική σκίαση που απαιτείται εκτίμηση από τον επιθεωρητή.

Στο υπολογιστικό φύλλο υπάρχει η πρόβλεψη για εισαγωγή μέχρι 12 διαφανών επιφανειών. Εάν απαιτείται η εισαγωγή περισσότερων, τότε πρέπει να ακολουθήσετε τα βήματα για την σωστή εισαγωγή των νέων γραμμών και των συναρτήσεων, που περιγράφονται στο τέλος του κεφαλαίου 2, σελίδα 11 του παρόντος.

#### 4. ΣΥΣΤΗΜΑ ΘΕΡΜΑΝΣΗ

Εάν δεν έχει εγκατασταθεί κάποιο σύστημα θέρμανσης, τότε εισάγουμε ένα θεωρητικό σύστημα πατώντας στο κελί δίπλα από την ερώτηση «θεωρητικό σύστημα;» και επιλέγοντας από την λίστα «ΝΑΙ». Η ισχύς θα παραμείνει μηδέν ενώ οι βαθμοί απόδοσης θα πάρουν τις τιμές του θεωρητικού συστήματος. Τέλος, θα εμφανιστεί η ισχύς των βοηθητικών μονάδων για κατοικία ή για τριτογενή τομέα, η οποία έχει υπολογιστεί αυτόματα με το εμβαδόν της θερμαινόμενης επιφάνειας που δώσαμε στα γενικά στοιχεία.

Εάν έχουμε τοπικό σύστημα θέρμανσης με λέβητα, τότε εισάγουμε τις τιμές του κατασκευαστή απευθείας στο λογισμικό του ΤΕΕ, σύμφωνα και με την υποσημείωση κάτω από τον πίνακα.

| 51 | 4. ΣΥΣΤΗΜΑ ΘΕΡΜΑΝΣΗΣ                                 |                                                                  | [ μετατροπή μα   | οναδ. :    |          | Kcal =              | 0        | Kw ]      |                      |                 |           |           |           |          |       |
|----|------------------------------------------------------|------------------------------------------------------------------|------------------|------------|----------|---------------------|----------|-----------|----------------------|-----------------|-----------|-----------|-----------|----------|-------|
| 52 | 4.1 ΛΕΒΗΤΑΣ* (κεντρικό σύστ                          | ημα)                                                             | θεωρητικό σύο    | πημα;      | ΟΧΙ      | + Pn boiler ZN      | ( (Kw):  | 0,0       | TEPMA                | Σ               | BOH       | ЭНТІКЕ    | Σ ΜΟΝΑ    | ΔΕΣ      |       |
| 53 | ΥΠΟΛΟΓΙΣΜΟΣ ΑΠΑΙΤ. ΙΣΧΥΣ                             | Pgen                                                             | ΠΡΑΓΜ. ΙΣΧΥΣ Ρ   | р<br>m кw: | 200      | ΔΙΚΤΥΟ ΔΙΑΝΟΝ       | ЛНΣ      | ΙΣΧΥΣ     | υψος χωρου •         | 1,00            | ισχυς     | αριθμ.    | χιλιοστ   | ΙΣΧΥΣ    |       |
| 54 | Εξωτ. επιφανεια κτιριου (τ.μ.):                      | 1106                                                             | Βαθμος Αποδ      | ngm :      | 0,932    | % κλαδου:           | 25       | 50        | με συνεχη λειτουργια |                 | 1,00      | (w)       |           | διαμερ.  | (Kw)  |
| 55 | πριν την εφαρμογη ΚΘΚ (προ 1!                        | 3,50                                                             | Pm 200           | 1.02       | ng1 =    | διέλευση σε εσ. r   | j/και 2  | .0% σε    | συστημα εκτα         | ος ισορροπιας   | 1,03      | 390       | 1         | 152      | 0,059 |
| 56 | Β' κλιματική ζώνη                                    | ιματική ζώνη 20 Pgen 19                                          |                  |            |          | χωρις μονωση        |          |           | αμεσης αποδ          |                 |           |           | 0,000     |          |       |
| 57 | Συντελεστης προσαυξησης:                             | 2,50                                                             | Καλή μόνωση      | ng2 =      | 1,000    | δικτυο με υψηλε     | ς θερμ   | . >60oC   | θερμ. μεσου          | 70 - 50 oC      | 0,93      |           |           |          | 0,000 |
| 58 | AΠΑΙΤΟΥΜ. ΙΣΧΥΣ Pgen+Pn:                             | ΤΑΙΤΟΥΜ. ΙΣΧΥΣ Pgen+Pn: 193,6 Συνολικός Β.Απ                     |                  |            | 0,932    | Β.Απ. Δικ           | τύου     | 0,860     | В.Аπ. Т              | ερμ. Μοναδων    | 0,903     | -         | θεωρ.     | συστ.    | -     |
| 59 | *ΛΕΒΗΤΑΣ (για τοπικό σύστημα) : εισάγουμε την ισχύ κ |                                                                  |                  |            | Β.Απ. το | υ κατασκευαστή, Β.Α | π. Δικτι | ύου 1, B. | Απ. Τερμ. Μονά       | δων όπως παραπά | νω και βο | ηθ. Μονά  | δες από ι | ατασκευα | αστή. |
| 60 |                                                      |                                                                  |                  |            |          |                     |          |           |                      |                 |           |           |           |          |       |
| 61 | 4.2 ΑΝΤΛΙΑ ΘΕΡΜΟΤΗΤΑΣ                                | (για τοπι                                                        | κό σύστημα)      |            |          | HEATING INPUT       | HE       | ATING (   | CAPACITY             | Β. Αποδοσης     |           | 4.3 boile | er Z.N.X. |          | OXI   |
| 62 | ΠΕΡΙΓΡΑΦΗ                                            | θερμ. επ                                                         | ιφανεια Συνολ. ε | πιφαν.     | ποσοστο  | POWER [Kw]          | [ BT     | υ] ή      | [ Kw ]               | C.O.P.          |           | lt/ατ/ημ  | -         | lt/τμ/ημ | -     |
| 63 | 1                                                    |                                                                  |                  |            | -        |                     |          |           |                      | -               |           | άτομα:    |           | ή εμβ.:  |       |
| 64 | 2                                                    |                                                                  |                  |            |          |                     |          |           |                      | -               |           | κλ. ζώνη  | -         | Ανω500μ  | OXI   |
| 65 | 3                                                    |                                                                  |                  |            |          |                     |          |           |                      | _               |           | χαμηλότε  | οη θερμ   |          |       |
|    |                                                      |                                                                  |                  |            |          |                     |          |           |                      |                 |           |           |           | . vepou: | -     |
| 66 | 4                                                    | - <u>x</u> uµxotepi vepou: -<br>+ Ph boiler ZNX (xw): <b>0,0</b> |                  |            |          |                     |          |           |                      |                 |           |           |           |          |       |

Εάν υπάρχει κεντρικό σύστημα θέρμανσης με λέβητα, τότε συμπληρώνουμε τα στοιχεία του πίνακα. Στα λευκά κελιά με μπλε χρώματος γραμματοσειρά, υπάρχει λίστα για την επιλογή των κατά περίπτωση στοιχείων και δίπλα αναγράφεται αυτόματα η αντίστοιχη τιμή από τους πίνακες της TOTEE. Εάν η ισχύς δίνεται σε kcal, τότε εισάγουμε την τιμή στο κελί «μετατροπή μοναδ.» ώστε να μετατραπεί σε Κω και αντιγράφεται αυτόματα στην ισχύ.

Εάν υπάρχει boiler, τότε επιλέγουμε «ΝΑΙ» στον πίνακα 4.3, κάτω δεξιά, και συμπληρώνουμε – επιλέγουμε τα απαιτούμενα στοιχεία. Ανάλογα με την χρήση που έχουμε δώσει στα γενικά στοιχεία, εμφανίζονται οι τιμές lt/ατ/ημ και lt/τμ/ημ του πίνακα της TOTEE (για κάποιες χρήσεις υπάρχουν και οι δυο αλλιώς η μια είναι μηδέν). Η υπολογισμένη τιμή ισχύς του boiler προστίθεται αυτόματα στην απαιτούμενη ισχύ Pgen.

Εάν το κτίριο ή η κτιριακή μονάδα θερμαίνεται με τοπικό σύστημα με αντλίες θερμότητας, τότε συμπληρώνουμε τα στοιχεία του πίνακα 4.2. Θα πρέπει το άθροισμα των ποσοστών να μας δίνει μονάδα (πλήρης κάλυψη της θερμαινόμενης επιφάνειας), ειδάλλως εισάγουμε και θεωρητικό σύστημα με ποσοστό συμμετοχής όσο απαιτείται επιπλέον για την πλήρης κάλυψη. Η θερμ. επιφάνεια είναι η επιφάνεια του κτιρίου που θερμαίνει κάθε μια αντλία θερμότητας ενώ η συνολ. επιφαν. είναι το συνολικό εμβαδόν της θερμαινόμενης επιφάνειας. Εισάγουμε το HEATING CAPACITY στην αντίστοιχη στήλη ανάλογα με την μονάδα που το δίνει ο κατασκευαστής και υπολογίζεται αυτόματα το C.O.P.

#### 5. ΣΥΣΤΗΜΑ ΨΥΞΗΣ

Εάν δεν έχει εγκατασταθεί κάποιο σύστημα ψύξης, τότε εισάγουμε ένα θεωρητικό τοπικό σύστημα με στοιχεία όπως εμφανίζονται στο τελευταίο κελί του πίνακα για κατοικία ή τριτογενή τομέα [κατοικία/τροτογενής].

| ~ | ·                                             |                       |                   |                |         |                   |                   |        |                                                  |                       |                                                     |
|---|-----------------------------------------------|-----------------------|-------------------|----------------|---------|-------------------|-------------------|--------|--------------------------------------------------|-----------------------|-----------------------------------------------------|
| 6 | 8 5.                                          | ΣΥΣΤΗΜΑ ΨΥΞΗΣ         |                   |                |         |                   |                   |        |                                                  |                       |                                                     |
| 6 | 9 AN                                          | ΝΤΛΙΑ ΘΕΡΜΟΤΗΤΑΣ (για | α τοπικο συστημα) | 1              |         | COOLING INPUT     | COOLIN            | IG CAP | PACITY                                           | Β. Αποδοσης           | θεωρητικο συστημα [κατοικιες/τριτογενης]            |
| 7 | 0                                             | ΠΕΡΙΓΡΑΦΗ             | ψυχ. επιφανεια    | Συνολ. επιφαν. | ποσοστο | POWER [Kw]        | [ BTU ]           | ή      | [ Kw ]                                           | E.E.R.                | συστημα με αντλιες θερμοτητας ισχυος 0,00           |
| 7 | 71 1 Α/C ΥΠΝΟΔΩΜΑΤΙΟΥ 16,00 29,14 <b>0,55</b> |                       |                   |                | 1,03    |                   |                   | 2,75   | 2,670                                            | E.E.R. [ 3,00 / 2,80] |                                                     |
| 7 | 2 2                                           | 2 0                   |                   |                | 0       |                   |                   |        |                                                  | -                     | βαθμος καλυψης [ <b>0,50</b> / 1,00]                |
| 7 | 3 3                                           |                       |                   |                | 0       |                   |                   |        |                                                  | -                     | ισχυς δικτυου <b>0.00</b> , σε εσ. ή/και 20% σε εξ. |
| 7 | 4 4                                           |                       |                   |                | 0       |                   |                   |        |                                                  | -                     | βαθμος αποδοσης δικτυου [ <b>1,00</b> / 0,95]       |
| 7 | 55                                            |                       |                   |                | 0       |                   |                   |        |                                                  | -                     | βαθμος αποδ. τερμ. μοναδων [ <b>0,93</b> /0,93]     |
| 7 | 6                                             |                       | Συνολ             | ικο ποσοστο:   | 0,55    | [ισο ή μεγαλυτερα | ο του 0,50 για κι | ατοικι | ισχυς βοηθητικων μοναδων [ <b>0,00</b> / 5 W/m2] |                       |                                                     |
|   | -                                             |                       |                   |                |         |                   |                   |        |                                                  |                       |                                                     |

Εάν το κτίριο ή η κτιριακή μονάδα ψύχεται με τοπικό σύστημα με αντλίες θερμότητας, τότε συμπληρώνουμε τα στοιχεία του πίνακα. Η ψυχ. επιφάνεια είναι η επιφάνεια του κτιρίου που ψύχει κάθε μια αντλία θερμότητας ενώ η συνολ. επιφαν. είναι το συνολικό εμβαδόν της θερμαινόμενης επιφάνειας. Εισάγουμε το COOLING CAPACITY στην αντίστοιχη στήλη ανάλογα με την μονάδα που το δίνει ο κατασκευαστής και υπολογίζεται αυτόματα το Ε.Ε.R.

Εάν δεν επαρκεί το υφιστάμενο σύστημα (άθροισμα ποσοστών μικρότερο του 0,50 για κατοικίες ή 1,00 για τριτογενή τομέα), τότε εισάγουμε και ένα θεωρητικό τοπικό σύστημα με στοιχεία όπως εμφανίζονται στο τελευταίο κελί του πίνακα για κατοικία ή τριτογενή τομέα και ποσοστό όσο απαιτείται για να συμπληρωθεί το απαιτούμενο.

#### 6. ΖΕΣΤΟ ΝΕΡΟ ΧΡΗΣΗΣ (ΖΝΧ)

Συμπληρώνουμε τα στοιχεία του συστήματος για το ζεστό νερό χρήσης σύμφωνα με τις τεχνικές οδηγίες του ΤΕΕ. Ως προεπιλογή έχουν συμπληρωθεί τα στοιχεία ενός κοινού τοπικού ηλεκτρικού θερμαντήρα με ισχύς 4,00Kw.

| // |     |                             |       |       |      |       |          |                   |        |                   |           |          |                                                                                               |
|----|-----|-----------------------------|-------|-------|------|-------|----------|-------------------|--------|-------------------|-----------|----------|-----------------------------------------------------------------------------------------------|
| 78 | 6.  | ΖΕΣΤΟ ΝΕΡΟ ΧΡΗΣΗΣ (ΖΙ       | NX)   |       |      | ΔΙΚ   | TYO      | ΑΠΟΘΗΚΕΥΣ         |        | BOHOHTIKE         | Σ ΜΟΝΑ    | ΔΕΣ      | Σε μικρα κτιρια όπως πχ κτιρια κατοικιων και κεντρικα                                         |
| 79 |     | ΠΕΡΙΓΡΑΦΗ                   | ΙΣΧΥΣ | Β.Απ. | ποσ. | ΙΣΧΥΣ | Β.Απ.    | τγποΣ             | Β.Απ.  | τγποε             | Αριθμ.    | ΙΣΧΥΣ    | συστηματα με μικρες απαιτησεις το συστημα                                                     |
| 80 | 1   | τοπικος ηλεκτ. Θερμαντ.     | 4,00  | 1,00  | 1,00 |       | 1,00     |                   | 0,98   |                   |           | 0,00     | σεωρητε τοπικο. Για μεγαλες απαιτησεις 2ΝΧ<br>μπολογιζετε το δικτμο με τον πιν. 4.16 σελ. 122 |
| 81 | 2   |                             |       |       |      |       |          |                   |        |                   |           |          | οποπογιζετε το σικτού με τον πιν. 4.10 σεπ. 122.                                              |
| 82 | θει | ωρ. συστ.*   λεβ.πετρελαιου | 0,00  | 0,935 | 1,00 | 0,00  | πιν 4.16 | σε εσωτ. χωρους   | 0,930  | κατοικιες 0   τρι | τογενης ( | ),1 w/m2 | *εάν <10lt/ατ/d τοτε τοπικος ηλεκτ. Θερμαντηρας                                               |
| 83 |     |                             |       |       |      |       | σελ.122  | +20%απωλ. για εξ. | Δικτυο |                   |           |          |                                                                                               |

Σε μικρά κτίρια όπως πχ κτίρια κατοικιών και κεντρικά συστήματα με μικρές απαιτήσεις το σύστημα θεωρείτε τοπικό.

Εάν δεν υπάρχει εγκατεστημένο σύστημα για την παραγωγή ζεστού νερού χρήσης, τότε εισάγουμε στο λογισμικό του ΤΕΕ ένα θεωρητικό σύστημα σύμφωνα με την υποσημείωση κάτω από τον πίνακα.

#### 7. ΗΛΙΑΚΟΣ ΣΥΛΛΕΚΤΗΣ

Επιλέγουμε εάν υπάρχει εγκατεστημένος (υφιστάμενος) ηλιακός συλλέκτης ή εάν πρόκειται για σενάριο ενεργειακής αναβάθμισης (συνήθης περίπτωση).

| 84 | 7. | ΗΛΙΑΚΟΣ ΣΥΛΛΕΚΤΗΣ | [υφιστά      | μενος] |          |       |              | \downarrow για θέρμανση/ από μελέτη |       |       |                |        |        |      |  |  |  |  |  |
|----|----|-------------------|--------------|--------|----------|-------|--------------|-------------------------------------|-------|-------|----------------|--------|--------|------|--|--|--|--|--|
| 85 |    | τγποΣ             | θερμ. ΖΝΧ χρ |        | χρήση    | πόλη  | κλίση φθορές |                                     | συν.α | συν.β | επιφάνεια τ.μ. | γ(deg) | β(deg) | F_s  |  |  |  |  |  |
| 86 | 1  | Επιλεκτικός       | όχι          | ναι    | κατοικία | Αθηνα | 45           | οχι                                 | 0,369 | -     | 1,50           | 180    | 45     | 1,00 |  |  |  |  |  |
| 87 | 2  | επιλογή τύπου     | όχι          | ναι    | Χρήση:   | Πολη: | -            | οχι                                 | -     | -     |                |        | -      | -    |  |  |  |  |  |
| 00 |    |                   |              |        |          |       |              |                                     |       |       |                |        |        |      |  |  |  |  |  |

Επιλέγουμε τον τύπο, την χρήση, την πόλη ή τον μέσο όρο, την κλίση και εάν υπάρχουν φθορές ή όχι και αυτόματα συμπληρώνεται ο συν.α από τους πίνακες της ΤΟΤΕΕ.

Αντί για πόλη, επιτρέπεται η χρήση του μέσου όρου για οποιαδήποτε περιοχή εγκατάστασης στον Ελλαδικό χώρο σύμφωνα με την ΤΟΤΕΕ.

Εάν υπάρχουν εμφανείς φθορές ή διαρροές στην επιφάνεια του ηλιακού συλλέκτη, τότε επιλέγοντας «ναι», οι τιμές του συν.α μειώνονται κατά 20%.

#### 8. ΜΗΧΑΝΙΚΟΣ ΑΕΡΙΣΜΟΣ

Επιλέγουμε από την αναπτυσσόμενη λίστα την χρήση του χώρου, πχ κατάστημα, και εισάγουμε το εμβαδό του. Αυτόματα υπολογίζεται η απαιτούμενη παροχή νωπού αέρα σύμφωνα με τους πίνακες της ΤΟΤΕΕ.

Εάν δεν έχει εγκατασταθεί σύστημα μηχανικού αερισμού ενώ απαιτείται, τότε εισάγουμε ένα θεωρητικό σύστημα με στοιχεία από την στήλη «ΜΟΝΟ ΘΕΩΡ. ΣΥΣΤ.».

| C | 50 |                              |         |             | · · · · ·      |            |                  |               |           | 1.1  |           | 10 C 10 |       | τμ. υγρ. |
|---|----|------------------------------|---------|-------------|----------------|------------|------------------|---------------|-----------|------|-----------|---------|-------|----------|
| 8 | 89 | 8. ΜΗΧΑΝΙΚΟΣ ΑΕΡΙΣΜΟΣ**      |         | ΠΑΡΟΧΗ ΝΩΠΟ | DY AEPA [m3/h] |            |                  | ΜΟΝΟ ΘΕΩΡ.    | Τμ. θερ.: | OXI  | Τμ. ψυξ.: | OXI     | охі   |          |
| 9 | 90 | ΧΡΗΣΗ ΧΩΡΟΥ                  | Εμβ. τμ | ΑΠΑΙΤΟΥΜΕΝΗ | ΠΡΑΓΜΑΤΙΚΗ     | ΙΣΧΥΣ [Kw] | E_vent (kw/m3/s) | ΠAPOXH [m3/h] | E_vent    | R_h  | Q_r_h     | R_c     | Q_r_c | H_r      |
| 9 | 91 | 1 μονοκατοικια, πολυκατοικια | •       | 0,00        |                |            |                  | OXI           |           | 0,00 | 0,00      | 0,00    | 0,00  | 0,00     |
| 9 | 92 | 2 μονοκατοικια, πολυκατοικια |         | 0,00        |                |            |                  | OXI           |           | 0,00 | 0,00      | 0,00    | 0,00  | 0,00     |
|   |    |                              |         |             |                |            |                  |               |           |      |           |         |       |          |

Εάν έχει εγκατασταθεί σύστημα μηχανικού αερισμού, τότε εισάγουμε την πραγματική παροχή νωπού αέρα και την ισχύς του και υπολογίζεται αυτόματα το E\_vent.

Γίνεται αυτόματα έλεγχος επάρκειας του υφιστάμενου συστήματος και εάν δεν επαρκεί, τότε εισάγουμε και ένα θεωρητικό σύστημα από την στήλη «ΕΠΙΠΛΕΟΝ ΘΕΩΡ. ΣΥΣΤ.».

Σε περίπτωση που ένα κτίριο κατοικίας διαθέτει μηχανικό αερισμό, τότε το περιγράφουμε και λαμβάνεται υπόψη στους υπολογισμούς μόνο για το εξεταζόμενο κτίριο.

Στα κτίρια του τριτογενή τομέα, η συνολική παροχή νωπού αέρα γίνεται ΜΟΝΟ με μηχανικό αερισμό. Συμπληρώνουμε σύμφωνα με την ΤΟΤΕΕ εάν υπάρχει επανακυκλοφορία, ανάκτηση θερμότητας ή/και ανάκτηση ψύξης και τα στοιχεία τους (R\_h, Q\_r\_h, R\_c, κλπ).

#### 9. ΦΩΤΙΣΜΟΣ

Για κτίρια ή κτιριακές μονάδες του τριτογενή τομέα επιλέγουμε την χρήση του χώρου και εισάγουμε το εμβαδόν του. Αυτόματα υπολογίζεται ο απαιτούμενος φωτισμός σύμφωνα με τους πίνακες της TOTEE.

| 20  |    |                            |              |                 |               |              |                |              |               |      |
|-----|----|----------------------------|--------------|-----------------|---------------|--------------|----------------|--------------|---------------|------|
| 94  | 9. | ΦΩΤΙΣΜΟΣ***                |              | ΦΩΤΙΣΜΟΣ [ Im ] | εγκατεστημενη | ΦΩΤΙΣΜΟΣ     | ΕΠΙΠΛΕΟΝ       | ΣΥΝΟΛ. ΙΣΧΥΣ | ΠΕΡΙΟΧΗ ΦΦ    | [%]* |
| 95  |    | ΧΡΗΣΗ ΧΩΡΟΥ                | Εμβ. τμ      | ΑΠΑΙΤΟΥΜΕΝΟΣ    | ΙΣΧΥΣ [Kw]    | XQPOY [ Im ] | ΘΕΩΡ. ΙΣΧΥΣ Κω | XΩPOY [Kw]   | ΠΕΡΙΟΧΗ ΦΦ τμ | %    |
| 96  | 1  | μονοκατοικια, πολυκατοικια |              | 0               |               |              | 0,000          | 0,000        |               | 0    |
| 97  | 2  | μονοκατοικια, πολυκατοικια |              | 0               |               |              | 0,000          | 0,000        |               | 0    |
| 98  | 3  | μονοκατοικια, πολυκατοικια |              | 0               |               |              | 0,000          | 0,000        |               | 0    |
| 99  |    |                            | ακής μονάδας | 0,000           |               |              |                |              |               |      |
| 100 |    |                            |              |                 |               |              |                |              |               |      |

Εισάγουμε την εγκατεστημένη ισχύς σε KW (το άθροισμα της ισχύς όλων των εσωτερικών φωτιστικών που αποτυπώσαμε) και υπολογίζουμε τον πραγματικό φωτισμό του χώρου (φωτεινή ροη) πολλαπλασιάζοντας την ισχύ επί την φωτεινή δραστικότητα των λαμπτήρων ή πολλαπλασιάζοντας τον αριθμό των λαμπτήρων επί την φωτεινή ροη τους ανα λαμπτήρα εάν την γνωρίζουμε. Εάν δεν γνωρίζουμε την φωτεινή δραστικότητα ή την φωτεινή ροη των εγκατεστημένων λαμπτήρων, τότε μπορούμε να χρησιμοποιήσουμε τις τυπικές τιμές του πίνακα της ΤΟΤΤΕ που υπάρχει ως σημείωση στο κελί «ΦΩΤΙΣΜΟΣ ΧΩΡΟΥ» τοποθετώντας πάνω του τον κέρσορα.

Αυτόματα υπολογίζεται εάν απαιτείται επιπλέον θεωρητική ισχύς για τον φωτισμό του χώρου λαμβάνοντας υπόψη τα χαρακτηριστικά των εγκατεστημένων λαμπτήρων (ισχύς και φωτισμός). Στο λογισμικό του ΤΕΕ εισάγουμε την συνολική ισχύς (άθροισμα εγκατεστημένης και επιπλέον θεωρητικής εάν υπάρχει).

Από το σκαρίφημα υπολογίζουμε το εμβαδόν της περιοχής με φυσικό φωτισμό, σύμφωνα με τον παρακάτω ορισμό. Εισάγουμε το εμβαδόν και υπολογίζεται αυτόματα το ποσοστό σε σχέση με το εμβαδόν του χώρου που εισάγαμε στον ίδιο πίνακα.

Σύμφωνα με την ΤΟΤΕΕ. για ευκολία του επιθεωρητή ορίζεται ως περιοχή φυσικού φωτισμού:

- από κατακόρυφα πλευρικά ανοίγματα η περιοχή προς το εσωτερικό του χώρου σε απόσταση (βάθος) 4,00m και με πλάτος ίσο με το πλάτος του ανοίγματος αυξημένο κατά δύο (2,00) μέτρα,
- από οριζόντια ανοίγματα οροφής η περιοχή που βρίσκεται κάτω από το άνοιγμα οροφής και εκτίνεται 1,5 m πέρα από τα όρια της προβολής του ανοίγματος επί της επιφάνειας εργασίας.

#### **ΕΚΤΥΠΩΣΗ**

Εάν δεν έχετε προσθέσει επιπλέον γραμμές, τότε απαιτείται η εκτύπωση των τριών πρώτων σελίδων με οριζόντιο προσανατολισμό και μέγεθος χαρτιού A4, αλλιώς από την προεπισκόπηση εκτύπωσης εκτυπώνουμε όσες χρειάζονται μέχρι το σημείο «end print».

Συνιστάται η ασπρόμαυρη εκτύπωση έτσι ώστε να μην εκτυπωθούν τα χρώματα του υπόβαθρου του υπολογιστικού φύλλου, με οριζόντιο προσανατολισμό και μέγεθος χαρτιού A4 (εκτύπωση/ προεπισκόπηση εκτύπωσης/ διαμόρφωση σελίδας/ φύλλο/ εκτύπωση: ασπρόμαυρη). Θα πρέπει να εκτυπωθούν όλες οι γραμμές μέχρι και την στήλη T (Ffinc).

Εισάγουμε, πληκτρολογώντας τα στοιχεία από τις εκτυπωμένες σελίδες στα αντίστοιχα πεδία του λογισμικού του ΤΕΕ και συμπληρώνουμε τα υπόλοιπα απαιτούμενα στοιχεία καθώς και τα στοιχεία των περιπτώσεων που δεν προβλέπονται στο παρόν υπολογιστικό φύλλο όπως πχ επιφάνειες σε επαφή με το έδαφος ή κεντρικό σύστημα ψύξης.

|                                                                                                    | ΕΝΕΡΓΕ                                                                                                    |                | ΘΕΩΡΗ<br>ΧΕΙΩΝ ΓΙΑ | ΙΣΗ ΚΤΙ      | <b>ΡΙΟΥ - Κ</b> | TIPIAKH  | Σ MONA                                       | ΔΑΣ       |            |                    |          |                  |                    | τοιχεία       | 0/0                         | 0                                  |                  |                           |                |  |
|----------------------------------------------------------------------------------------------------|----------------------------------------------------------------------------------------------------|----------------|--------------------|--------------|-----------------|----------|----------------------------------------------|-----------|------------|--------------------|----------|------------------|--------------------|---------------|-----------------------------|------------------------------------|------------------|---------------------------|----------------|--|
| ×                                                                                                    | Κ ΙΔΙΟΚΤΗΤΗΣ [ΟΥΟματεπώνυμο]                                                                                                    |                |                    |              |                 |          |                                              |           |            |                    |          |                  |                    | ONLIN         | A/A                         |                                    | ւ≣ւ              |                           |                |  |
|                                                                                                    |                                                                                                    | [gouleu        | 00176/1            | τας ιδιοκ    | τοσίας ό γ      | πίοιοΙ   |                                              | [c        | NOLIATE    | ະທະ<br>ແມ່ນແມ່ນດີໄ |          | μοτρη.<br>έονου: |                    |               | 1                           |                                    |                  | ECA                       |                |  |
| EIA                                                                                                    | LIGKTIZIA                                                                                                    | (Bégo          |                    |              | citorad if i    | (cipito) |                                              | 10        | vo partes  | [ΤΠΛΟΣ]            | u/u      |                  |                    |               |                             |                                    |                  |                           |                |  |
| Į                                                                                                    |                                                                                                    | [UCUI]         | unuia a            | n<br>Reviend |                 |          | ENEP                                         | ΓΕΙΑΚΩΣ Ε | ПІΘЕОРНТ   | HT TATH            |          |                  |                    |               |                             | Energ                              | grafoiral        | kic or I©                 | 7.4.00<br>2017 |  |
| i.                                                                                                    | HWEPOWINNIA                                                                                                    | [ημερο         | μηνιαει            | ιισεωρησ     | σηςι            |          | 2.12                                         | CITATOL C |            | ine ( ince i i     |          | . HEA.           |                    |               |                             | σύμφω                              | g La Toy TO      | (15.gr   ©<br>TEE-20701-1 | / 201/         |  |
| Α.Π.Ε.Α. ΤΟ ΥΕΙΑ Υσάσο διουτορίας: ΠΟΙΝΚΙΤΟΙΝΙΑ ΤΟ ΜΑΤΟΙΝΙΑ Ιδουτορίας Ιδιουτορίας                                                |                                                                                                    |                |                    |              |                 |          |                                              |           |            |                    |          |                  |                    |               |                             |                                    |                  |                           |                |  |
| 1.                                                                                                    | 1.1 ΕΝΙΚΑ 21 ΟΙΛΕΙΑ Αριμοη ιουοκτήσιας: μονοκαιοικια μουνκατιοικα ιοιοικτήσια: κτιριακή μονασα<br>Έτος έχθορος ομ. άδειας ά άδειας ά όλοιασε. 1978. Βεριμομόμμας καταγότιμου τοινκίνου τουνκίων. Ο ΝΙ [πος 79/02] μετα 79/02] μετα 79/02] |                |                    |              |                 |          |                                              |           |            |                    |          |                  |                    |               |                             |                                    |                  |                           |                |  |
| ετος εκοσσης οικ. ασειας η ασειας σομησης 1978 Ψερμομονωση κατακορυφων στοιχειών: ΟΧΙ [προ ?990Xi, μετα ?9/INAI η π/9.3 δ θελ.51] |                                                                                                    |                |                    |              |                 |          |                                              |           |            |                    |          |                  | A. 51]<br>Sundanuá |               |                             |                                    |                  |                           |                |  |
| Ze                                                                                                    | ζεστό Νερό Χρήσης υπνοδωματια: 1 κμ/υπν/ετος: 27,38 ετήσια                                                                                                    |                |                    |              |                 |          |                                              |           |            |                    |          |                  | 27                 | ,38           | στοιχεία,                   | εισάνετε                           | αντίστοιχο       | α αριθμό                  | νραμμών        |  |
| Θερμαινόμενη επιφάνεια εμβαδόν: 29,14 ύψος(μεικτό): 3,20 θερμαινόμ. Όγκος: 94,54 εντος του πίνακα και σύρετε                      |                                                                                                    |                |                    |              |                 |          |                                              |           |            |                    |          |                  | ε τη προηγούμενη   |               |                             |                                    |                  |                           |                |  |
| Ψ                                                                                                    | υχόμενη επιφάνεια εμβαδόν: 16,00 ύψος(μεικτό): 3,20 ψυχόμ                                                                                                    |                |                    |              |                 |          |                                              |           |            |                    |          |                  | 51                 | .,20          | γραμμή (β                   |                                    | ΟΔΗΠΕΣΧ          | ΡΗΣΗΣ, σε)                |                |  |
| Δ                                                                                                    | <b>μείσδυση αέρα</b> είδος Αψ μεταλλικό πόρτες: 6,16 τ.μ. Χ 7,40 + παράθυρα: 0,00                                                                                                    |                |                    |              |                 |          |                                              |           |            |                    |          | 8,70             | + αλλο             | ειοος Β:      | 0,49                        | τ.μ. Χ                             | 15,10            | = [m*/h]                  | 53             |  |
| Ко                                                                                                    | ιφωμα με μονο υαλοπινακα, μη αερο                                                                                                    | ιστεγες, χωνει | το, επαλλη         | λο, ανοιγομ  | .evo            | 70 DEL > | >5ороф.                                      | μπατικη   | η δικελυ   | φηδρομ             | ικη οπτο | πλινθοδ          | ομη                | < ouve.U      | J + ἀλλοείδοςΓ: 0,00 τ.μ. Χ |                                    |                  |                           |                |  |
| 2.                                                                                                    | ΑΔΙΑΦΑΝΗΣ ΕΠΙΦΑΝΕ                                                                                                    | ΙΕΣ [καιμ      | ιη θερμ.           | χώρων/δ      | ιαχωρ. επ       | ιφαν.]   | γωνιακο                                      | επιχρισμ  | ιενο και α | ιπο τις ου         | ιο οψεις |                  |                    | [F=1          | ,00 καθο                    | too o κια [ P=0,00 /λ (pr)ς o κία] |                  |                           |                |  |
|                                                                                                    |                                                                                                    | — [αρνητι      | ιο μηκος           | : 0,50*0     | τ, bγιαεξ       | . αερα   | 22(%) χωρις θερμομ. επαφη με αερα συντ.U= 2, |           |            |                    |          | 2,20             | [εαν               | U≤0,60 τ<br>Ι | OTE Fovh=                   | Fovc=0,9                           | 0 & k Hxx=1<br>I | 1,00]                     |                |  |
|                                                                                                    | ПЕРІГРАФН ч                                                                                                    | MHKO           | ε γψοΣ             | EMB.         | ANOIF.          | ЕМВК     | %betton                                      | Uτ        | Ub         | U                  | γ(deg)   | β(deg)           | προσ.              | Fhorh         | Fhorc                       | Fovh                               | Fove             | Ffinh                     | Ffinc          |  |
| 1                                                                                                    | ΤΜΗΜΑ ΠΡΟΣΟΨΗΣ                                                                                                    | 2,21           | 3,33               | 7,36         | 3,08            | 4,28     | 22                                           | 2,20      | 3,40       | 2,65               | 327      | 90               | В∆-В               | 0,87          | 0,76                        | 0,75                               | 0,75             | 1,00                      | 0,99           |  |
| 2                                                                                                    | ΤΜΗΜΑΠΡΟΣΟΨΗΣ-ΤΕΝΤΑ                                                                                                    | 3,09           | 3,20               | 9,89         | 3,08            | 6,81     | 22                                           | 2,20      | 3,40       | 2,58               | 327      | 90               | В∆-В               | 0,87          | 0,75                        | 0,75                               | 0,24             | 1,00                      | 0,98           |  |
| 3                                                                                                    | ΠΛΑΓΙΟΣ ΕΞΩΤ.ΤΟΙΧΟΣ                                                                                                    | 1,45           | 3,41               | 4,94         |                 | 4,94     | 22                                           | 3,05      | 3,40       | 3,13               | 237      | 90               | ΝΔ-Δ               | 1,00          | 1,00                        | 1,00                               | 1,00             | 0,88                      | 0,76           |  |
| 4                                                                                                    | ΦΩΤΑΓΩΓΟΣ                                                                                                    | 1,94           | 3,20               | 6,21         | 0,49            | 5,72     | 22                                           | 3,05      | 3,40       | 3,13               | -1       | 90               | -                  | 0,00          | 0,00                        | 0,00                               | 0,00             | 0,00                      | 0,00           |  |
| 5                                                                                                    | ΕΠΑΦΗ ΚΛΙΜΑΚΟΣΤΑΣΙΟ                                                                                                    | -7,87          | 3,32               | 26,13        | 2,01            | 24,12    | 22                                           | 2,40      | 2,60       | 1,22               |          | 90               | -                  | 0,00          | 0,00                        | 0,00                               | 0,00             | 0,00                      | 0,00           |  |
| 6                                                                                                    | ΠΟΡΤΑ ΕΙΣΟΥΔΟΥ Π4                                                                                                    | -0,97          | 2,07               | 2,01         |                 | 2,01     |                                              | 2,70      |            | 1,35               |          | 90               | -                  | 0,00          | 0,00                        | 0,00                               | 0,00             | 0,00                      | 0,00           |  |
| 7                                                                                                    | ΔΑΠΕΔΟ ΠΡΟΣ ΜΘΧ ΥΠΟΓ.                                                                                                    | -1,35          | 4,57               | 6,17         |                 | 6,17     |                                              | 2,00      |            | 1,00               |          | 180              | -                  | 0,00          | 0,00                        | 0,00                               | 0,00             | 0,00                      | 0,00           |  |
| 8                                                                                                    |                                                                                                    |                |                    | -            |                 | -        |                                              |           |            | -                  |          |                  | -                  | 1,00          | 1,00                        | 1,00                               | 1,00             | 1,00                      | 1,00           |  |
| 9                                                                                                    |                                                                                                    |                |                    | -            |                 | -        |                                              |           |            | -                  |          |                  | -                  | 1,00          | 1,00                        | 1,00                               | 1,00             | 1,00                      | 1,00           |  |
| 10                                                                                                    |                                                                                                    |                |                    | -            |                 | -        |                                              |           |            | -                  |          |                  | -                  | 1,00          | 1,00                        | 1,00                               | 1,00             | 1,00                      | 1,00           |  |
| 11                                                                                                    |                                                                                                    |                |                    | -            |                 | -        |                                              |           |            | -                  |          |                  | -                  | 1,00          | 1,00                        | 1,00                               | 1,00             | 1,00                      | 1,00           |  |
| 12                                                                                                    |                                                                                                    |                |                    | -            |                 | -        |                                              |           |            | -                  |          |                  | -                  | 1,00          | 1,00                        | 1,00                               | 1,00             | 1,00                      | 1,00           |  |
| 13                                                                                                    |                                                                                                    |                |                    | -            |                 | -        |                                              |           |            | -                  |          |                  | -                  | 1,00          | 1,00                        | 1,00                               | 1,00             | 1,00                      | 1,00           |  |
| 14                                                                                                    |                                                                                                    |                |                    | -            |                 | -        |                                              |           |            | -                  |          |                  | -                  | 1,00          | 1,00                        | 1,00                               | 1,00             | 1,00                      | 1,00           |  |
| 15                                                                                                    |                                                                                                    |                |                    | -            |                 | -        |                                              |           |            | -                  |          |                  | -                  | 1,00          | 1,00                        | 1,00                               | 1,00             | 1,00                      | 1,00           |  |
|                                                                                                    |                                                                                                    |                |                    |              |                 |          |                                              |           |            |                    | ↑ [v     | (deg): -1 7      | ιληρης σκι         | α εξ. στοιχ   | ειων]                       |                                    |                  |                           |                |  |
|                                                                                                    |                                                                                                    |                |                    |              |                 |          |                                              |           |            |                    |          |                  |                    |               |                             |                                    |                  |                           |                |  |
| E:\                                                                                                    | ΕΝΕΡΓΕΙΑΚΟΣ ΕΠΙΘΕΩΡΗΤΗΣ                                                                                                    | \Energy Ce     | rt Adapt\          | ΠΑΡΑΔΕΙ      | IFMA\           |          |                                              |           |            |                    |          |                  |                    |               | E.C                         | .A. 4.00                           | c)2017 - 1       | www.gzaf                  | eirakis.gr     |  |

Εικόνα 6. Εκτύπωση αποτελεσμάτων για εισαγωγή στο λογισμικό ΤΕΕ.

Ο χρήστης του υπολογιστικού φύλλου φέρει **ακέραια την εύθηνη των υπολογισμών, των τιμών, των αποτελεσμάτων** και γενικά της εφαρμογής των τεχνικών οδηγιών του ΤΕΕ για την ενεργειακή επιθεώρηση των κτιρίων ή των κιτρικών μονάδων και την ενεργειακή κατάταξη τους.